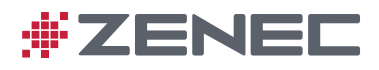

# Z-N528

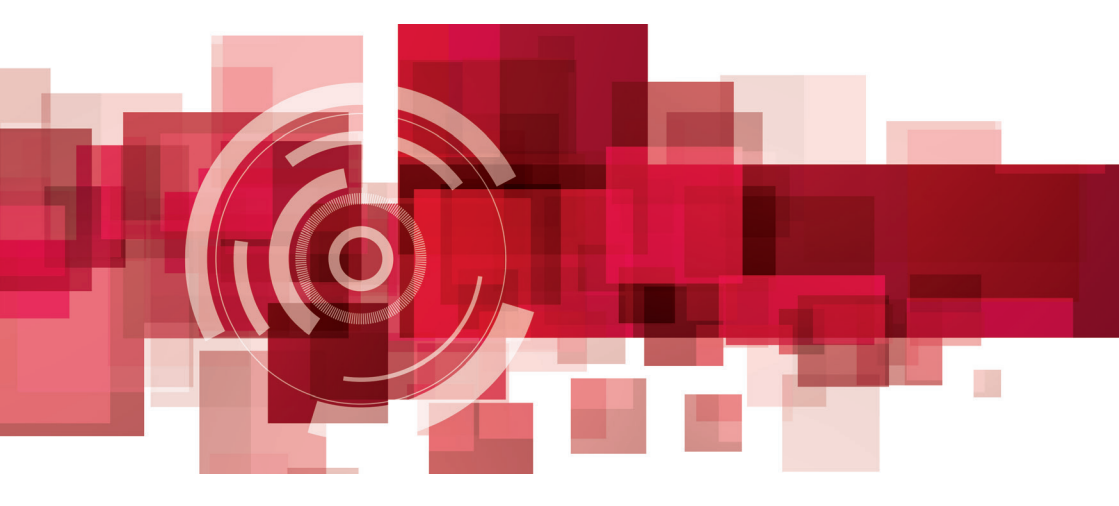

## PALUBNÍ MULTIMEDIÁLNÍ SYSTÉM UŽIVATELSKÁ PŘÍRUČKA CZ

#### Návod k použití mediálního systému ZENEC

Jsme rádi, že jste si vybrali produkt společnosti ZENEC.

Než svůj nový systém ZENEC spustíte, přečtěte si tento návod k použití. V tomto návodu k použití naleznete důležité pokyny a informace pro bezpečný provoz systému ZENEC, které vám pomohou maximálně využít jeho technické výhody.

Veškeré informace v tomto návodu odpovídají stavu v době předání do tisku a týkají se pouze systémů ZENEC v původním stavu. Z důvodu možných aktualizací softwaru zařízení se mohou ilustrace a funkce uvedené v tomto návodu k použití od vašeho systému ZENEC lišit. Nesrovnalosti v informacích, ilustracích nebo funkcích nemohou být podkladem pro vznesení jakýchkoli žalobních nároků.

Pokud své vozidlo prodáváte s namontovaným systémem ZENEC, zkontrolujte, zda s vozidlem předáváte i tento návod k použití a zda jste ze zařízení odstranili veškeré osobní údaje, např. uložený telefonní seznam.

#### OBSAH

| BEZPEČNOSTNÍ POKYNY                                     | 04 |
|---------------------------------------------------------|----|
| ZAPNUTÍ A VYPNUTÍ ZAŘÍZENÍ                              | 05 |
| OCHRANA PROTI KRÁDEŽI                                   | 05 |
| OVLÁDACÍ PRVKY MULTIFUNKČNÍHO VOLANTU                   | 06 |
| Z-N528 (PŘEDNÍ PANEL)                                   | 07 |
| IKONY HLAVNÍ NABÍDKÝ                                    |    |
| MEDIÁLNÍ AUDIO ZDROJE                                   | 09 |
| ZDROJE VSTUPŮ                                           | 10 |
| STAVOVÝ ŘÁDEK                                           |    |
| FUNKCE VYHLEDÁVÁNÍ A ZADÁVÁNÍ                           |    |
|                                                         | 10 |
|                                                         |    |
| REZIM GRAFICRERU ZNAZURNENI FM                          |    |
|                                                         | 10 |
|                                                         | 10 |
|                                                         |    |
|                                                         | 10 |
| PŘEDVOLBY STANICE DAB+                                  | 20 |
| USB / BT A2DP / mSD / IPOD (AUDIO) MÉDIA                | 21 |
| (AUDIO) MÉDIA USB / mSD / BT A2DP / iPOD OVLÁDACÍ PANEL |    |
| HUDBA BT (A2DP)                                         |    |
| iPOD (AUDIO)                                            |    |
| SEZNAM SKLADEB (AUDIO)                                  | 25 |
| FUNKCE SMART PLAYLIST (AUDIO)                           |    |
| SEZNAM SKLADEB OBLÍBENÉ (AUDIO)                         | 27 |
| VIDEO MÉDIA: PEVNÝ DISK                                 |    |
| SEZNAM STOP (VIDEO)                                     | 29 |
| HDMI                                                    |    |
| KAMERA                                                  |    |
| KAMEROVÁ LINKOVÁ POLE: TYP ZENEC                        | 32 |
| ANDROID AUTO                                            |    |
| APPLE CARPLAY                                           | 35 |
| OBSLUHA SLUŽBY APPLE CARPLAY                            |    |

| BLUETOOŢH (HANDS-FREE ZAŘÍZENÍ)                               | 37 |
|---------------------------------------------------------------|----|
| OVLADACI PANEL (VPRAVO)                                       | 38 |
| SPRÁVCE ZAŘÍZENÍ                                              | 39 |
| PÁROVÁNÍ                                                      | 40 |
| NASTAVENÍ BLUETOOTH                                           | 41 |
| STAVOVÝ ŘÁDEK BLUETOOTH                                       | 41 |
| PŘIJETÍ/UKONČENÍ PŘÍCHOZÍCH HOVORŮ (PROSTŘEDNICTVÍM ZAŘÍZENÍ) | 42 |
| ODCHOZÍ HOVOR PROSTŘEDNICTVÍM ČÍSELNÉ KLÁVESNICE              | 42 |
| ODCHOZÍ HOVOR PROSTŘEDNICTVÍM TELEFONNÍHO SEZNAMU             | 42 |
| NABÍDKA BLUETOOTH                                             | 43 |
| TELEFONNÍ SEZNAM                                              | 44 |
| SEZNAMY VOLÁNÍ                                                | 45 |
| OBLÍBENÉ                                                      | 46 |
|                                                               |    |
| NASTAVENÍ                                                     | 47 |

|                                                               | ····· + / |
|---------------------------------------------------------------|-----------|
| IKONA DISPLEJE (JAS)                                          | 48        |
| NASTAVENÍ ZDROJŮ                                              | 49        |
| NASTAVENÍ RŮZNÉ                                               | 50        |
| NASTAVENÍ ZVUKU                                               | 51        |
| NASTAVENÍ HLASITOSTI                                          | 52        |
| RYCHLÉ NASTAVENÍ ZVUKU (BAL/FAD_SUBWOOFER_LOUDNESS_BASS BOOST | )53       |
| NASTAVENÍ ZVUKU: REŽIM EXPERTA                                | 54        |
| HLASITOST ZVUKU – NASTAVENÍ ZÁKLADNÍ ÚROVNĚ                   | 55        |
| VYVÁŽENÍ / FADER                                              | 56        |
| EKVALIZER                                                     | 57        |
| NASTAVENI X-OVER                                              | 58        |
| NASTAVENÍ SUBWOOFERU                                          | 59        |
| CASOVÝ SOULAD                                                 | 60        |
| KONFIGURACE DISPLEJE TFT                                      | 61        |
| NASTAVENĮ VOZIDLA                                             | 62        |
| NASTAVENI VSTUPU                                              | 63        |
| NASTAVENI SYSTEMU                                             | 64        |
| VERZE SOFTWARU                                                | 65        |
| CAS HODIN                                                     | 66        |
| HESLO                                                         | 67        |
| ΡΟΖΝΑΜΚΥ Κ ΙΝΑΤΑΙ ΑCΙ                                         | 68        |
| DEMONTÁŽ Δ PŘÍPRAVΔ                                           | 68        |
| PŘEHI ED PŘÍSI UŠENSTVÍ                                       | 69        |
|                                                               | 00<br>03  |
| SCHÉMA ZAPOJENÍ Z-N528                                        | 70-71     |
| ZKRATKY/OBECNÉ                                                | 72        |
| ZÁKONNÁ PRÁVA A ZÁRUKA                                        | 73        |
|                                                               |           |

#### **BEZPEČNOSTNÍ POKYNY**

#### 🛆 UPOZORNĚNÍ

Je-li řidič vozidla nepozorný, může to vést k nehodě nebo zranění. Ovládání systému ZENEC může odvádět pozornost od obecné dopravní situace! Stejně tak může pozornost řidiče od obecné dopravní situace odvádět připojování datových médií, jejich výměna či zasunování.

### 🛆 UPOZORNĚNÍ

Nastavení reproduktoru vždy proveďte tak, aby akustické signály přicházející z vnějšku bylo možné ve vozidle slyšet (např. sirény nebo varovná akustická zařízení).

### \Lambda UPOZORNĚNÍ

Nesprávná instalace nebo uvedení systému ZENEC do provozu může způsobit poškození systému ZENEC nebo elektroniky vozidla. Instalaci zařízení smí provést pouze kvalifikovaní odborníci schválení společností ZENEC.

### \Lambda UPOZORNĚNÍ

Tento systém ZENEC je určen výhradně pro provoz při palubním napětí 12 V DC. Spuštění systému ZENEC při jakémkoli jiném napětí může způsobit poškození systému ZENEC nebo elektroniky vozidla.

### 🛆 UPOZORNĚNÍ

Demontáž nebo úpravy systému ZENEC mohou vést k poškození zařízení nebo vozidla. Otevřením nebo úpravami zařízení osobou, která není pověřena společností ZENEC, dojde k pozbytí platnosti nároku na reklamaci.

V případě poruchy či závady kontaktujte autorizovaného prodejce ZENEC. Neautorizované opravy vedou k pozbytí platnosti nároku na reklamaci.

### \land UPOZORNĚNÍ

Připojovací a nabíjecí kabely externích mobilních zařízení mohou řidiči překážet. Veďte je tak, aby nebránily volnému pohybu řidiče.

### ZAPNUTÍ/VYPNUTÍ

#### Ruční zapnutí/vypnutí zařízení Z-N528

Stiskněte tlačítko napájení (obr. S/7 <sup>(5)</sup>), chcete-li systém ZENEC zapnout, stiskněte a podržte tlačítko napájení, aby se zařízení vypnulo.

#### Automatické zapnutí/vypnutí

Vozidla bez sběrnice CAN:

Zařízení se automaticky zapne/vypne signálem od klíčku zapalování.

#### Vozidla s rozhraním CAN/Stalk:

Zapnutím zapalování se aktivuje systém ZENEC. Proces spuštění může trvat až 1,5 minuty. Díky tomu může dojít ke zpoždění, dokud nebude systém připraven. Systém ZENEC se vypne vypnutím zapalování, nebo vyjmutím klíčku ze zapalování.

### **DOZNÁMKA**

Použití multifunkčního volantu a dalších funkcí vozidla bude vyžadovat rozhraní CAN/Stalk pro konkrétní typ vozidla. Další informace lze získat od autorizovaného prodejce ZENEC.

#### OCHRANA PROTI KRÁDEŽI

Systém ZENEC je vybaven funkcí ochrany proti krádeži. Je-li ochrana aktivní, při restartování systému ZENEC po přerušení napájení budete vyzváni k zadání hesla.

Jak změnit heslo:

Návod k obsluze přístroje  $\rightarrow$  Nastavení  $\rightarrow$  Nastavení zařízení  $\rightarrow$  Heslo

### **1** POZNÁMKA

Své heslo udržujte v bezpečí. Pokud heslo ztratíte, je třeba systém ZENEC odinstalovat a zaslat zpět servisu ZENEC, který odblokuje ochranu proti krádeži. Tato služba je zpoplatněna! SECURITY CODE / SICHERHEITSCODE

Podrobné informace získáte na straně 65

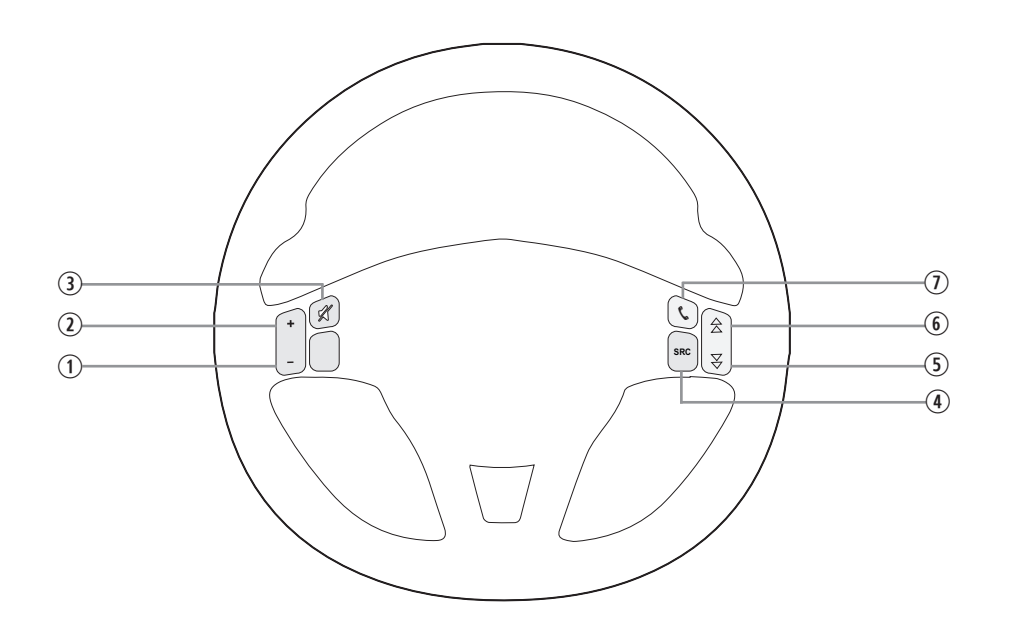

| Položka    | Funkce                  |                                                                                              |  |  |
|------------|-------------------------|----------------------------------------------------------------------------------------------|--|--|
| 1          | Snížit hlasitost        | Snížit hlasitost                                                                             |  |  |
| 2          | Zvýšit hlasitost        | Zvýšit hlasitost                                                                             |  |  |
| 3          | Ztlumit zvuk            |                                                                                              |  |  |
| 4          | Změnit zdroj přehrávání |                                                                                              |  |  |
|            | Zdroj Rádio             | Stisknutím zvolíte předchozí rozhlasovou stanici                                             |  |  |
| (5)        | Zdroj Média             | Stisknutím zvolíte předchozí stopu/titul<br>Stisknutím a přidržením rychle přetočíte zpět.   |  |  |
|            | Zdroj Rádio             | Stisknutím tlačítka zvolíte následující rozhlasovou stanici                                  |  |  |
| 6          | Zdroj Média             | Stisknutím zvolíte následující stopu/titul<br>Stisknutím a přidržením rychle přetočíte vpřed |  |  |
| $\bigcirc$ | Přijmout/ukončit hovor  |                                                                                              |  |  |

## **i** POZNÁMKA

Tyto funkce lze použít pouze tehdy, je-li ve vozidle nainstalován multifunkční volant a ZENEC systém je připojen pomocí rozhraní CAN/Stalk pro konkrétní typ vozidla.

Z-N528 (PŘEDNÍ PANEL)

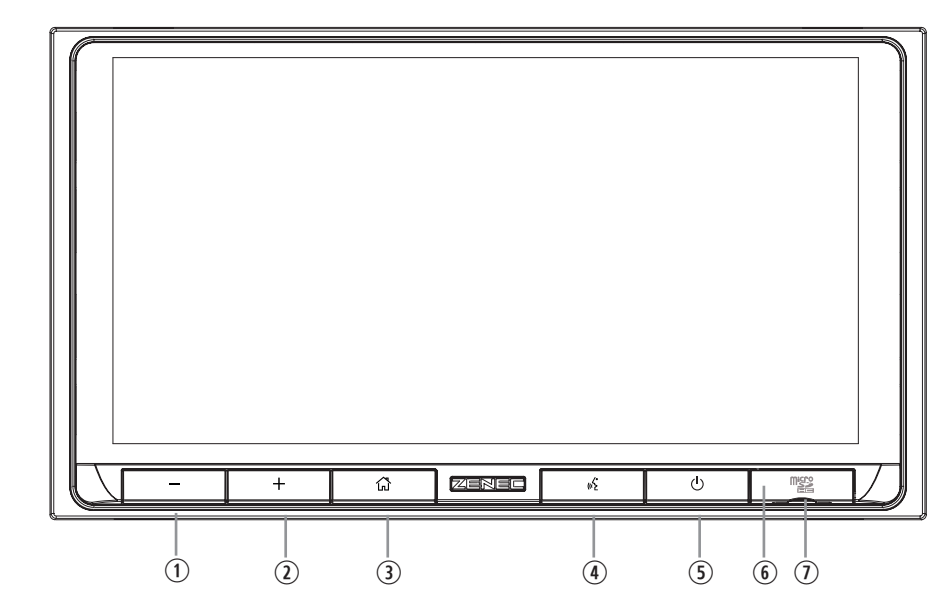

Ovládací prvky na předním panelu zařízení

| Položka | Ikona      | Funkce                                                                                                    |
|---------|------------|----------------------------------------------------------------------------------------------------|
| 1       | _          | Klepnutím, nebo stiskem a podržením snížíte hlasitost přehrávání.                                                                                                    |
| 2       | +          | Klepnutím, nebo stiskem a podržením zvýšíte hlasitost přehrávání.                                                                                                    |
| 3       | â          | Klepnutím přejdete zpět do hlavní nabídky.                                                                                                    |
| 4       | <u>س</u> م | Klepněte pro spuštění hlasového ovládání Android a CarPlay.<br>Klepnutím ještě jednou zrušíte hlasové ovládání. Klepnutím<br>a přidržením restartujete hlasový vstup. |
| 5       | Ċ          | Stiskem ztlumíte zvuk zařízení. Stisknutím a přidržením zařízení zapnete či vypnete.                                                                                  |
| 6       | 0          | Resetovací kolík určený k resetování hardwaru za krytem                                                                                                    |
| 7       |            | Slot pro kartu microSD s multimediálními soubory (audio a video)                                                                                                    |

### IKONY HLAVNÍ NABÍDKY

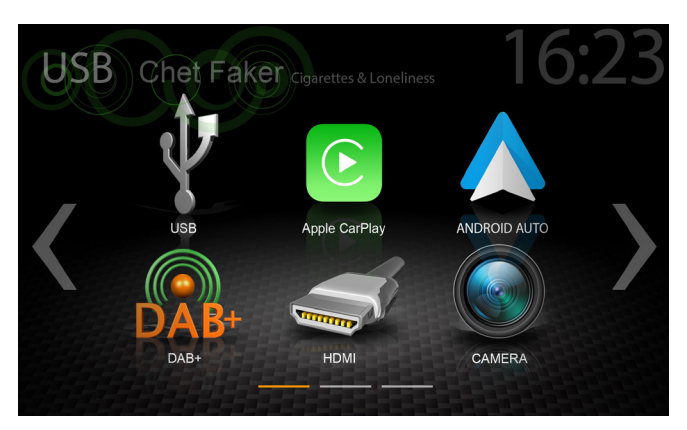

Stránky hlavní nabídky lze procházet potažením prstem nebo klepnutím na oranžová označení stránek v dolní části každé stránky.

| Funkce       | Ikona         | Operace                           |
|--------------|---------------|-----------------------------------|
| USB          | J.            | Klepnutím přejdete do režimu USB  |
| CarPlay      | Apple CarPlay | Klepnutím spusťte Apple CarPlay   |
| Android Auto | ANDROID AUTO  | Klepnutím spustíte Android Auto   |
| DAB+         | DAB+          | Klepnutím otevřete rádio DAB+     |
| HDMI         | TITLE         | Klepnutím otevřete zdroj HDMI     |
| KAMERA       | CAMERA        | Klepnutím otevřete kamerový zdroj |

### MEDIÁLNÍ AUDIO ZDROJE

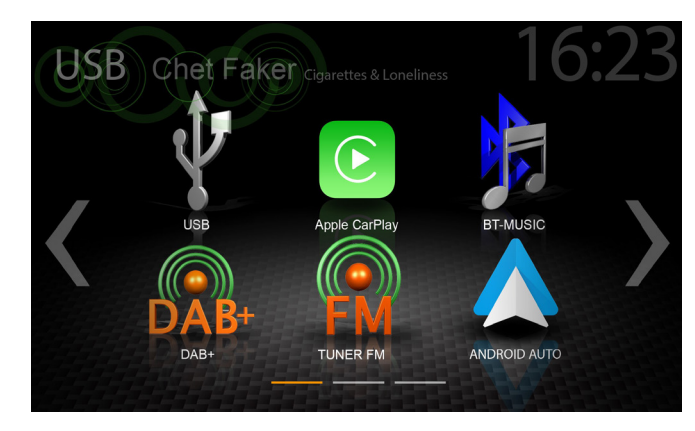

Připojené interní nebo externí zdroje lze otevřít klepnutím na hlavní ikonu dle následujícího seznamu.

| Funkce       | Ikona         | Operace                           |
|--------------|---------------|-----------------------------------|
| USB          | J.            | Klepnutím přejdete do režimu USB  |
| CarPlay      | Apple CarPlay | Klepnutím spusťte Apple CarPlay   |
| Hudba BT     |               | Klepnutím otevřete zdroj Hudba BT |
| DAB+         | DAB+          | Klepnutím otevřete rádio DAB+     |
| Rádio FM     |               | Klepnutím otevřete rádio FM       |
| Android Auto |               | Klepnutím spustíte Android Auto   |
| SD           | SD            | Stisknutím přejdete do režimu SD  |

#### ZDROJE VSTUPŮ

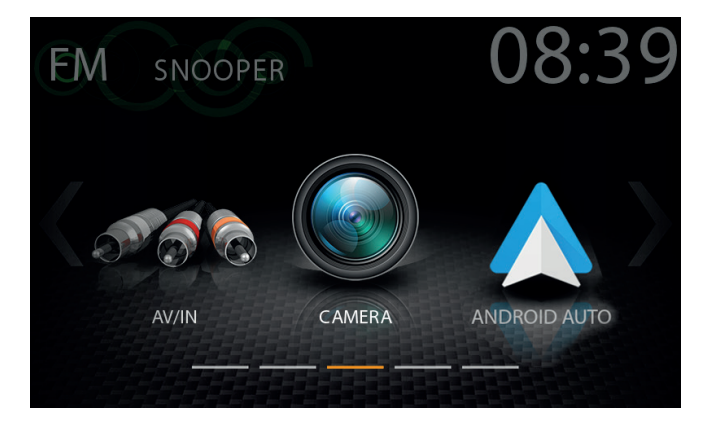

Chcete-li zvolit a otevřít externí zdroje, jako např. rozhraní HDMI, kameru, AV/IN CarPlay nebo Android Auto, je nutné je spárovat nebo fyzicky připojit k zařízení.

#### Zdroje vstupů

| Funkce       | Ikona         | Operace                                 |
|--------------|---------------|-----------------------------------------|
| HDMI         |               | Klepnutím otevřete zdroj HDMI           |
| Kamera       |               | Klepnutím otevřete kameru               |
| Android Auto | ANDROID AUTO  | Klepnutím spustíte Android Auto         |
| CarPlay      | Apple CarPlay | Klepnutím spusťte Apple CarPlay         |
| AV/IN        | AV/IN         | Klepnutím otevřete zdroj rozhraní AV-IN |

## **i** POZNÁMKA

lkony hlavní nabídky, jejichž zdroje nejsou připojeny k zařízení, jsou zobrazeny šedou barvou.

### STAVOVÝ ŘÁDEK ("INFO ŘÁDEK")

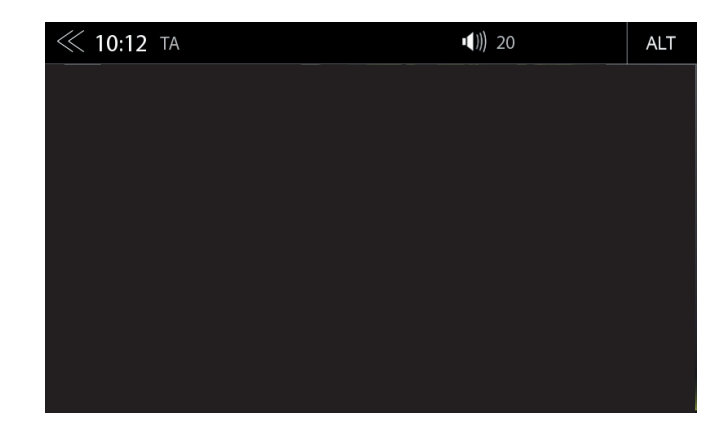

Info panel v horní části obrazovky zobrazuje dopravní hlášení, hlasitost a čas, ale obsahuje také dva ovládací prvky důležité pro obsluhu zařízení: ZPĚT (vlevo) a ALT (vpravo).

| Funkce              | Ikona            | Operace                                                                                             |
|---------------------|------------------|----------------------------------------------------------------------------------------------------|
| Zpět                | $\ll$            | Klepnutím přejdete o jednu úroveň výše nebo zpět                                                    |
| Čas hodin           | 16:04            | Zobrazení času (bez možnosti interakce)                                                             |
| Doprava<br>Oznámení | TA AF            | Dopravní hlášení (je-li funkce aktivní)                                                             |
| Hlasitost           | <b>■(</b> ))) 16 | Zobrazuje aktuální hlasitost přehrávání                                                             |
| ALT                 | ALT              | Klepnutím zvolíte/spustíte předtím přiřazenou funkci<br>Nastavení → Různé → softwarové tlačítko ALT |

## FUNKCE VYHLEDÁVÁNÍ A ZADÁVÁNÍ

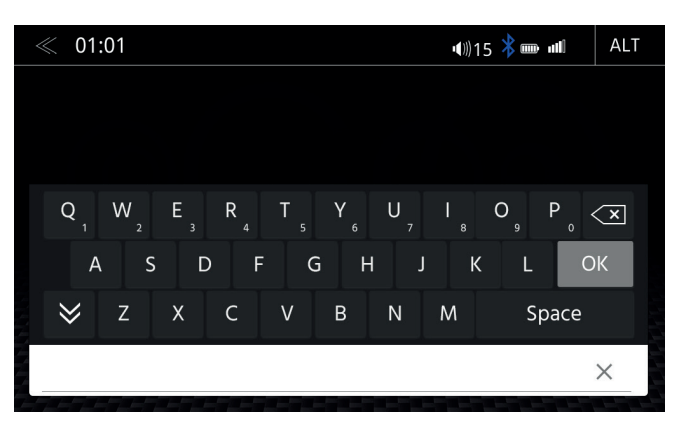

Klávesnice pro vyhledávání a zadávání je založena na rozložení kláves v operačním systému Linux. Výběr jazyka systému automaticky přiřadí rozložení typu QUERTY nebo QWERTZ.

| Funkce                             | Ikona | Operace                                                           |
|------------------------------------|-------|-------------------------------------------------------------------|
| Oblast zadávání<br>pro vyhledávání |       | Zadávací pole<br>Klepnutím znovu otevřete klávesnici              |
| Smazat                             |       | Klepnutím odstraníte číslici, písmeno nebo znak                   |
| Sillazat                           |       | Stisknutím a podržením odstraníte celý řetězec                    |
| Zpět                               | ×     | Dotykem ukončíte vyhledávání nebo zadávání                        |
| Zobrazení<br>seznamu               | ОК    | Klepnutím zobrazíte všechny výsledky hledání jako úplný<br>seznam |
| Zavřít                             | ≫     | Klepnutím zavřete klávesnici                                      |

### RÁDIO UKW (FM)

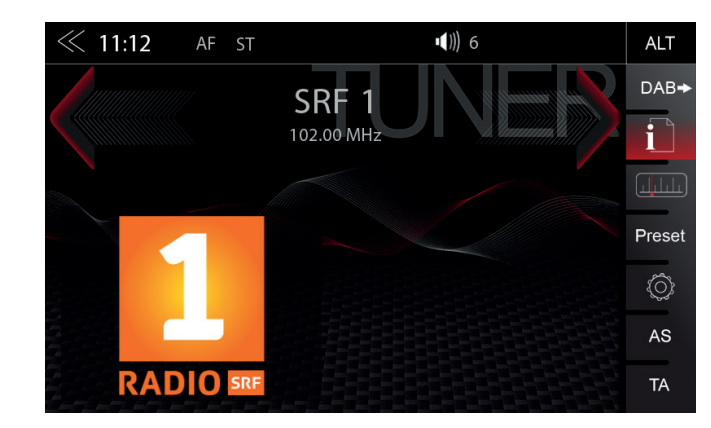

Nabídka FM RDS obsahuje vpravo ovládací/provozní oddíl, který umožňuje rychlé a praktické nastavení během přehrávání rádia FM.

### Středový oddíl displeje

| Funkce                         | Ikona     | Operace                                                                                         |
|--------------------------------|-----------|-------------------------------------------------------------------------------------------------|
| Stanice<br>dopředu             |           | Klepnutím spustíte automatické hledání stanic FM vzestupně v daném frekvenčním pásmu            |
| Stanice                        | 87.50 MHz | Název stanice / frekvence stanice                                                               |
| Návrat na<br>stanici           |           | Klepnutím spustíte automatické hledání stanic FM sestupně<br>v daném frekvenčním pásmu          |
| Logo                           |           | Zobrazuje grafiku rozhlasové stanice nebo obrázek umělce                                        |
| Informativní<br>panel displeje | <<< p>*** | Potáhnutím prstem vlevo nebo vpravo lze přecházet k uloženým stanicím FM, předchozí/následující |

#### Ovládací a provozní oddíl

| Funkce                | Ikona      | Operace                                                                              |
|-----------------------|------------|--------------------------------------------------------------------------------------|
| FM/DAB<br>Přepn.      | DAB→       | Klepnutím spustíte DAB                                                               |
| Info                  | i          | Klepnutím zobrazíte informace o stanici                                              |
| Frekvence<br>Stupnice |            | Klepnutím zobrazíte stupnici frekvence stanic FM.                                    |
| Předvolba             | Preset     | Klepnutím zobrazíte seznam uložených stanic FM                                       |
| Nastavení rádia       | $\bigcirc$ | Nastavení rádia                                                                      |
| AS                    | AS         | Klepnutím spustíte automatické vyhledávání FM stanic                                 |
| Dopravní<br>hlášení   | TA         | Klepnutím aktivujete či deaktivujete automatické spouštění<br>dopravních hlášení RDS |

### REŽIM GRAFICKÉHO ZNÁZORNĚNÍ FM

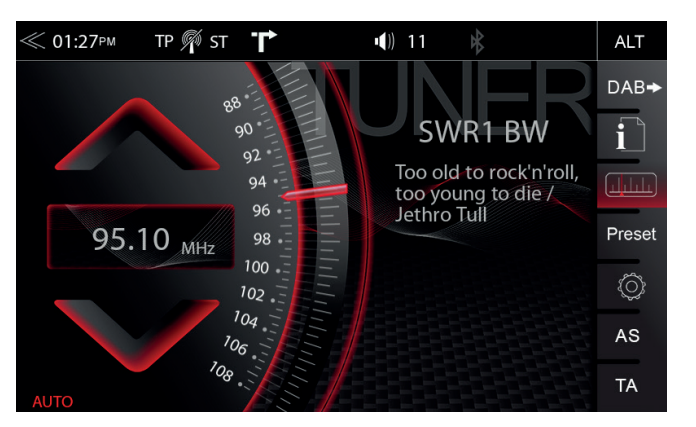

Režim nastavení FM (stisknutím ikony ozubeného kolečka) umožňuje oběma ukazatelům frekvence stanic přiřadit různé provozní režimy: manuálními kroky po 100 kHz, nebo automatickým hledáním (zastaví na následující stanici). Viz strana 18.

| Funkce                      | Ikona                | Operace                                                                                                    |
|-----------------------------|----------------------|----------------------------------------------------------------------------------------------------|
| Frekvence stanice<br>NAHORU |                      | Klepnutím zahájíte manuální hledání v krocích po 100 kHz<br>nebo automatické hledání stanice FM vzestupně                                            |
| Stanice<br>Frekvence        | 87.50 <sub>MHz</sub> | Klepnutím otevřete režim klávesnice pro přímé zadání frekvence                                                                                       |
| Frekvence stanice<br>DOLŮ   |                      | Klepnutím zahájíte manuální hledání v krocích po 100 kHz,<br>nebo automatické hledání stanice FM sestupně                                            |
| Grafická stupnice           | 88.<br>90.           | Stisknutím a podržením posunete ukazatel grafické stupnice<br>do požadované pozice. Klepnutím nastavíte na stupnici<br>požadovanou hodnotu frekvence |

### MANUÁLNÍ VYHLEDÁVÁNÍ STANIC FM

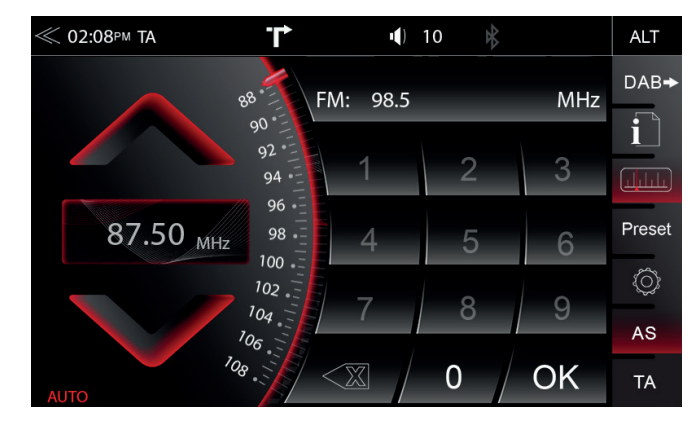

Klepnete-li do oblasti zobrazení frekvence, otevře se klávesnice pro zadání číslic, abyste mohli frekvenci stanice vyhledávat přímo.

| Funkce                      | Ikona                          | Operace                                                                                 |
|-----------------------------|--------------------------------|-----------------------------------------------------------------------------------------|
| Frekvence<br>stanice NAHORU |                                | Klepnutím spustíte automatické/manuální hledání vzestupně,<br>v závislosti na nastavení |
| Frekvence<br>stanice        | 87.50 <sub>MHz</sub>           | Klepnutím otevřete klávesnici pro přímé zadání frekvence stanice                        |
| Frekvence<br>stanice DOLŮ   |                                | Klepnutím spustíte automatické/manuální hledání sestupně,<br>v závislosti na nastavení  |
| Stupnice                    | 88 FN                          | Zobrazení stupnice frekvence rádia                                                      |
| Smazat                      | $\langle X \rangle$            | Klepnutím číslo odstraníte<br>Stisknutím a podržením odstraníte celý textový řetězec    |
| Klávesnice                  | 1 2 3<br>4 5 6<br>7 <b>8 9</b> | Možnost přímého zadání frekvence                                                        |
| ОК                          | ОК                             | Klepnutím frekvenci potvrdíte.                                                          |

#### Ovládací a provozní oddíl

| FM/DAB<br>Přepn.      | DAB→       | Klepnutím spustíte DAB                                                            |
|-----------------------|------------|-----------------------------------------------------------------------------------|
| Informace             | i          | Klepnutím zobrazíte informace o stanici                                           |
| Frekvence<br>Stupnice |            | Klepnutím zobrazíte stupnici frekvence stanic FM.                                 |
| Předvolba             | Preset     | Klepnutím zobrazíte seznam uložených stanic FM                                    |
| Nastavení rádia       | $\bigcirc$ | Klepnutím změníte nastavení rádia FM                                              |
| Dopravní hlášení      | ТА         | Klepnutím aktivujete či deaktivujete automatické spouštění dopravních hlášení RDS |

### NASTAVENÍ UKW (FM)

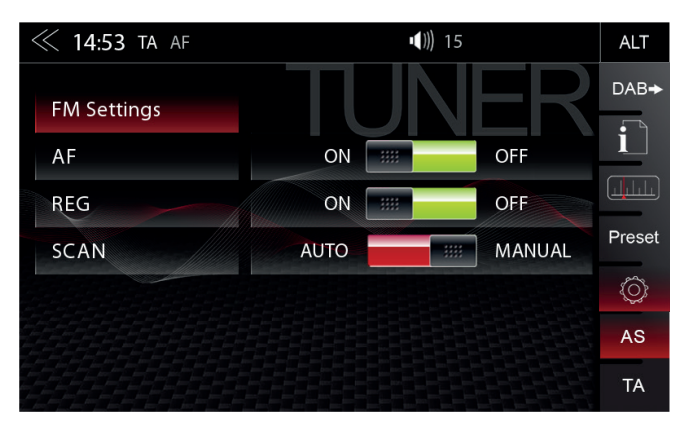

Zde lze nastavit důležité parametry RDS FM na základě nastavení např. funkce AF a REG.

| Funkce              | Ikona | Operace                                                                           |
|---------------------|-------|-----------------------------------------------------------------------------------|
| AF                  | AF    | Alternativní frekvence (AF) zapnuto/vypnuto                                       |
| REG                 | REG   | Nastavení pro uchování funkce AF v regionálním (místním) režimu ladění stanic.    |
| SCAN                | SCAN  | Nastavení výběru automatického nebo manuálního hledání frekvence stanice.         |
| Dopravní<br>hlášení | ТА    | Klepnutím aktivujete či deaktivujete automatické spouštění dopravních hlášení RDS |

### NASTAVENÍ RÁDIA DAB+

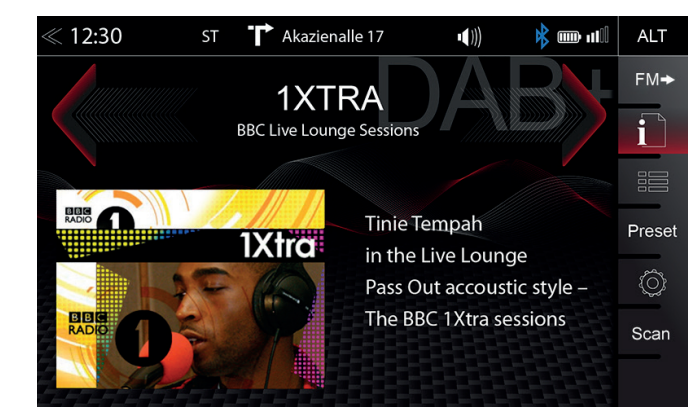

Nabídka DAB+ obsahuje v pravé části displeje ovládací/provozní oddíl, který umožňuje rychlé a praktické nastavení v nabídce přehrávání.

| Funkce                       | Ikona                             | Operace                                                                                           |
|------------------------------|-----------------------------------|---------------------------------------------------------------------------------------------------|
| Stanice nahoru               | ABy                               | Klepnutím přejdete na následující stanici<br>Stisknutím a podržením přejdete k dalšímu souboru    |
| Stanice                      | 1XTRA<br>BBC Live Lounge Sessions | Název stanice / Informace o souboru                                                               |
| Stanice<br>sestupně          |                                   | Stisknutím přejdete na předchozí stanici<br>Stisknutím a podržením přejdete k předchozímu souboru |
| Prezentace                   |                                   | Zobrazení grafiky skladby / umělce ("Prezentace MOT")                                             |
| Informační<br>panel displeje | <<< >>>>>                         | Potažením prstem vlevo či vpravo přepínáte mezi jednotlivými<br>přednastavenými stanicemi         |

#### Ovládací a provozní oddíl

| Funkce                | Ikona  | Operace                                                                                                    |
|-----------------------|--------|----------------------------------------------------------------------------------------------------|
| Přepínač UKW/<br>DAB+ | FM→    | Klepnutím lze přepínat mezi FM / DAB+                                                                                        |
| Info                  |        | Klepnutím zobrazíte informace o stanici – hlavní displej                                                                     |
| Seznam                |        | Klepnutím otevřete seznam stanic (zobrazuje všechny aktuálně dostupné rozhlasové stanice v daném prostředí)                  |
| Předvolba             | Preset | Klepnutím zobrazíte seznam uložených stanic DAB                                                                              |
| Nastavení             | Ô      | Klepnutím změníte nastavení funkcí DAB+                                                                                      |
| Skenovat              | Scan   | Klepnutím zahájíte úplné vyhledávání stanic.Stisknutím a<br>podržením odstraníte seznam stanic a zahájíte vyhledávání stanic |

#### SOUBOR DAB+ A SEZNAM STANIC

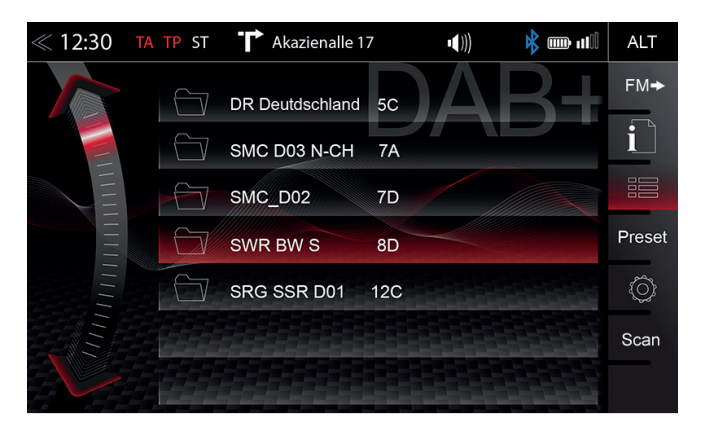

Jakmile je prohledávání pásma DAB+ dokončeno, zařízení zobrazí všechny soubory DAB+ a rozhlasové stanice s dostatečnou silou signálu. Seznam souborů a obsah lze aktualizovat pomocí tlačítka skenování.

| Funkce                         | Ikona     | Operace                                                                         |
|--------------------------------|-----------|---------------------------------------------------------------------------------|
| Výběr ze<br>seznamu<br>souborů | SV        | Klepnutím otevřete soubor a zobrazíte příslušný seznam rozhlasových stanic DAB+ |
| Procházení<br>seznamu          |           | Stisknutím a podržením přesunete posuvník seznamu souboru nahoru a dolů         |
| Zpět                           | $\langle$ | Klepnutím přejdete o jednu úroveň zpět nebo výše                                |

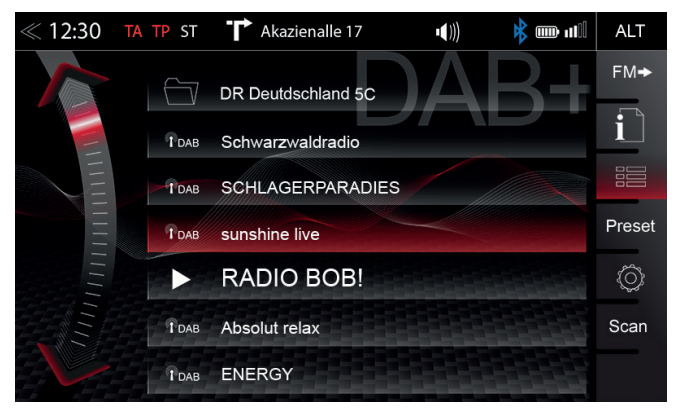

Klepnutím na jednotlivé soubory se otevře seznam stanic DAB+ příslušného souboru. Obsah seznamu stanic je stejný, jako původní formát zobrazení souboru a pořadí seznamu.

| Funkce                      | Ikona    | Operace                                                                |
|-----------------------------|----------|------------------------------------------------------------------------|
| Výběr rozhlasové<br>stanice | TDAB SUN | Klepnutím vyberete ze seznamu konkrétní rozhlasovou stanici            |
| Procházení<br>seznamu       |          | Stisknutím a podržením přesunete posuvník seznamu stanic nahoru a dolů |

#### NASTAVENÍ DAB+

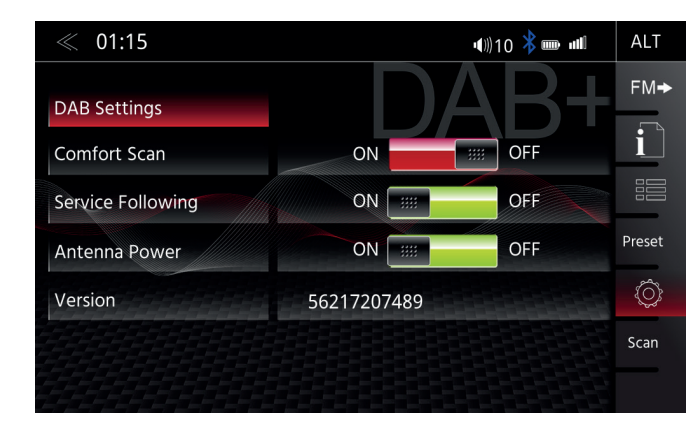

Stránka nastavení rádia DAB+ umožňuje definovat důležité funkce, jako např. sledování služby DAB<>DAB. Nebo aktivovat fantomové napájení koncovky antény DAB.

| Funkce                                         | Ikona           | Operace                                                                                             |
|------------------------------------------------|-----------------|----------------------------------------------------------------------------------------------------|
| Komfortní vyhledávání                          | Comfort Scan    | Klepnutím zapnete nebo vypnete komfortní skenování                                                  |
| DAB-DAB<br>Služba<br>Sledování                 | FM-DAB Followin | Klepnutím zapnete nebo vypnete sledování stanice<br>DAB-DAB.                                        |
| DAB<br>Firmware                                | Version         | Zobrazí aktuální verzi firmwaru DAB+                                                                |
| DAB<br>koncovka fantomového<br>napájení antény | Antenna Supply  | Klepnutím zapnete nebo vypnete 12V fantomové<br>napájení koncovky antény DAB v zadní části zařízení |

### PŘEDVOLBY STANICE DAB+

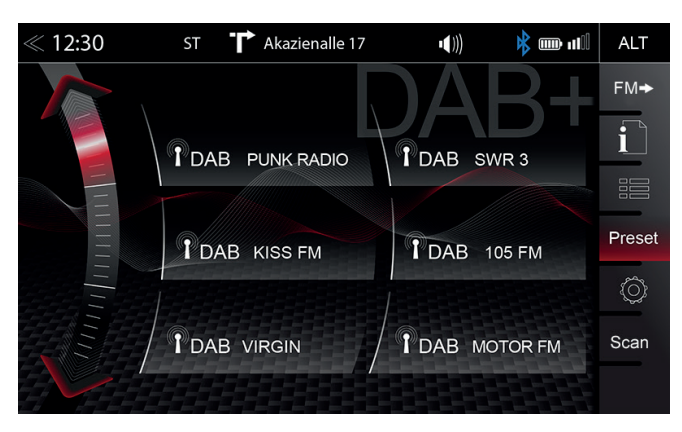

Klepnutím na tlačítko předvoleb stanic zvolíte dříve uloženou rozhlasovou stanici DAB+.

| Funkce                 | Ikona | Operace                                                                                                    |
|------------------------|-------|----------------------------------------------------------------------------------------------------|
| Předchozí<br>stránka   |       | Klepnutím přejdete na předchozí stránku předvolby                                                                                              |
| Následující<br>stránka |       | Klepnutím přejdete na následující stránku předvolby                                                                                            |
| Uložení                |       | Klepnutím zvolíte uloženou stanici DAB+. Stisknutím a<br>podržením stanice uložíte aktuální stanici k některému z tlačítek<br>předvoleb stanic |

#### USB / BT A2DP / mSD / iPOD (AUDIO) MÉDIA

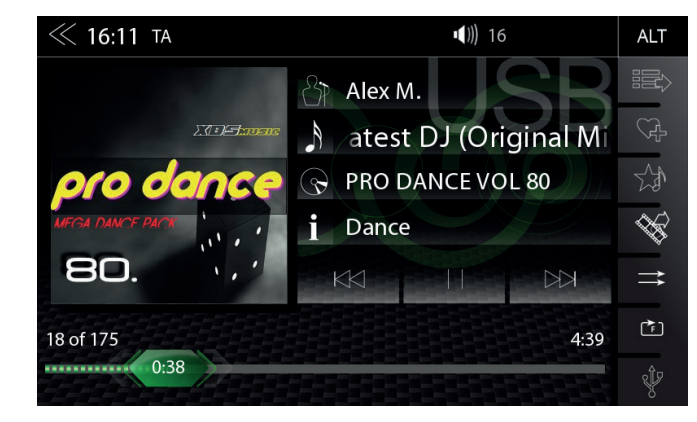

Různé druhy informací zobrazené v hlavní nabídce přehrávání audia (USB, BT A2DP, iPOD apod.).

| Funkce                   | Ikona                                         | Operace                                                                                                    |
|--------------------------|-----------------------------------------------|----------------------------------------------------------------------------------------------------|
| Album,<br>Umělec / Obal  | ICIPhane<br>pro dance<br>Iria hars has<br>BD. | Je-li obal uložen na hudebním médiu, lze ho zobrazit.<br>Tato funkce není podporována u přehrávání BT Audio. |
| Interpret                | SP.                                           | Informace o umělci                                                                                           |
| Skladba                  | <b>A</b>                                      | Informace o skladbě                                                                                          |
| Album                    | P                                             | Informace o albu                                                                                             |
| Žánr                     | i                                             | Informace o žánru nebo jiné speciální informace                                                              |
| 7.5.4                    | []                                            | Klepnutím přejdete k předchozí skladbě<br>Stisknutím a podržením zahájíte rychlé přetáčení zpět              |
| Zpet                     | <b>***</b>                                    | Chcete-li přejít k následující skladbě, potáhněte prstem doleva                                              |
| Přehrát                  | $\triangleright$                              | Klepnutím přehrajete skladbu                                                                                 |
| Pauza                    |                                               | Klepnutím skladbu pozastavíte                                                                                |
| Vpřed                    |                                               | Klepnutím přejdete na následující skladbu<br>Stisknutím a podržením zahájíte rychlé přetáčení vpřed          |
|                          | <b>***</b>                                    | Chcete-li přejít k předchozí skladbě, potáhněte prstem<br>doprava                                            |
| Časová osa<br>přehrávání | 75 0:38                                       | Klepnutím nebo potažením se posouváte v rámci jedné<br>skladby                                               |

#### (AUDIO) MÉDIA USB / mSD / BT A2DP / iPOD ovládací PANEL

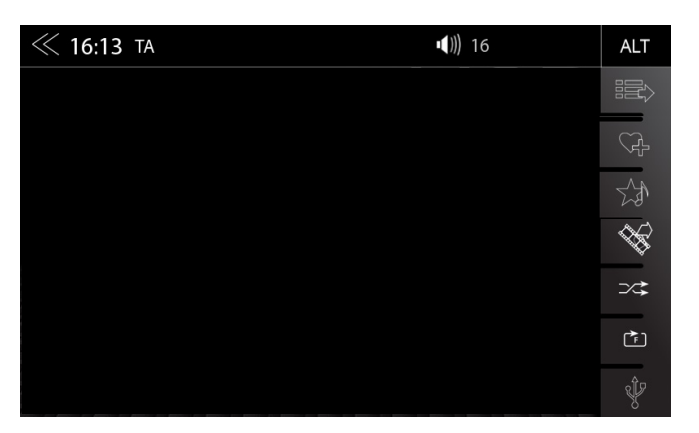

Ovládací panel na pravé straně nabídky přehrávání audia pokračuje v přehrávání seznamů, oblíbených položek a externí paměti USB.

| Funkce                   | Ikona        | Operace                                                                                                    |
|--------------------------|--------------|----------------------------------------------------------------------------------------------------|
| Seznam<br>skladeb        |              | Klepnutím zobrazíte složku a seznam<br>Tato funkce není podporována u přehrávání BT Audio.                                       |
| Funkce Smart<br>Playlist | (Å           | Klepnutím přidáte skladbu do vlastního seznamu skladeb<br>Tato funkce není podporována u přehrávání BT Audio<br>a zařízení iPod  |
| Oblíbené                 | 2            | Klepnutím přidáte skladbu do seznamu oblíbených skladeb<br>Tato funkce není podporována u přehrávání BT Audio a zařízení<br>iPod |
| Zdroj Video<br><-> Audio |              | Klepnutím přepínáte mezi přehráváním audia a videa. Tato<br>funkce není podporována u přehrávání BT Audio a zařízení iPod        |
| Náhodné<br>přehrávání    | ⊃∕\$         | Klepnutím spustíte funkci náhodného přehrávání v rámci<br>přehrávané složky                                                      |
| Opakovat                 | ₽ <b>₽</b> ₽ | Klepnutím aktivujete automatické opakování skladby nebo celého hudebního alba                                                    |
| Video <-> Audio          | Ŷ            | Klepnutím přejdete na další dostupný zdroj<br>(Dostupné zdroj USB, iPod a hudba BT)                                              |

### BT HUDBA (A2DP)

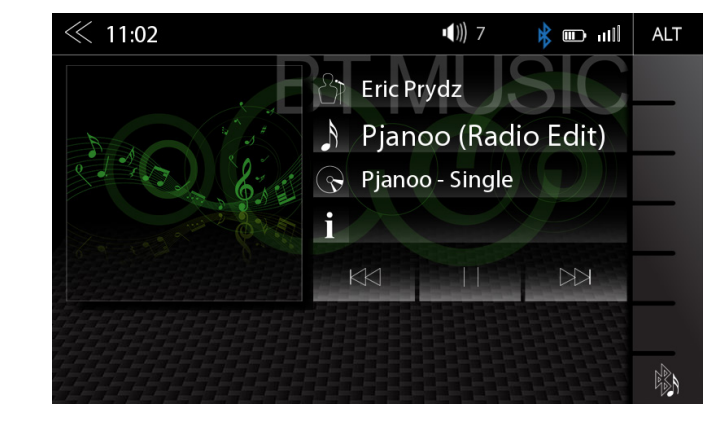

Rozhraní A2DP RVC obsahuje v režimu přehrávání audia ovládací prvky Přehrát, Pauza a Přeskočit již dříve spárovaných chytrých telefonů. Meta data iD3-Tag lze zobrazit pouze, jsou-li data obsažena ve stopě streamované hudby.

### **i** POZNÁMKA

Uvedené funkce závisí na spárovaném mobilním telefonu, instalovaných verzích softwaru a úrovni kompatibility.

#### iPOD (AUDIO)

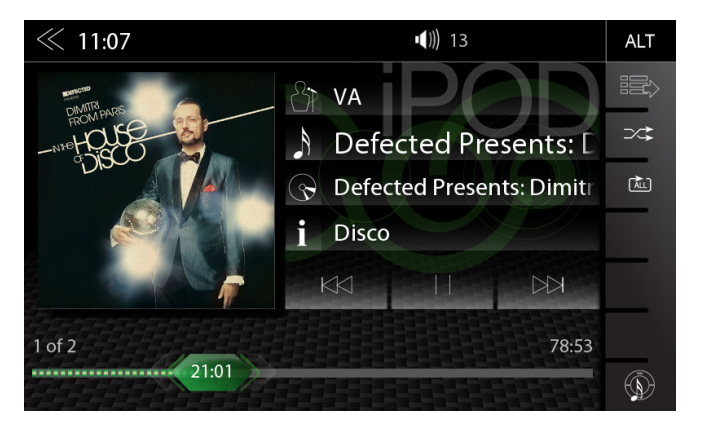

Pořadí zobrazení umělce udává pořadí řazení na mobilním zařízení Apple a nelze je žádným způsobem změnit či upravit.

#### SEZNAM SKLADEB (AUDIO)

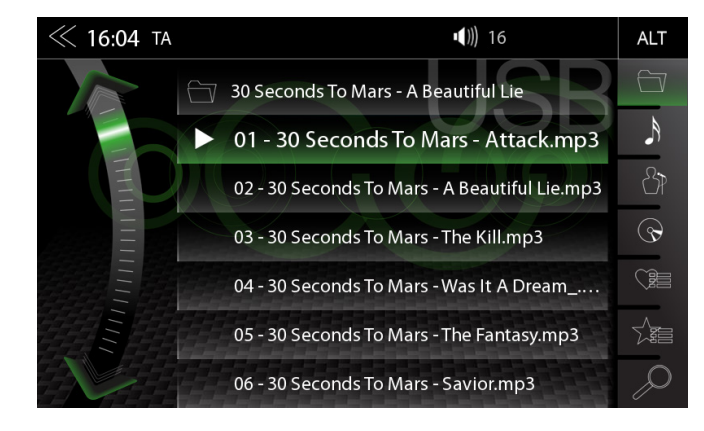

Existují různé seznamy skladeb. Obecně se rozlišují standardní seznamy a speciální seznamy skladeb (funkce Smart Playlist a seznam skladeb Oblíbené).

| Funkce                   | Ikona   | Operace                                                                                                    |
|--------------------------|---------|----------------------------------------------------------------------------------------------------|
| Složka<br>(nejvyšší)     | 🗂 30 Se | Klepnutím přejdete na další vyšší úroveň                                                                                                    |
| Složka                   |         | Klepnutím přejdete na nejvyšší úroveň složky<br>Přidržením otevřete přehled pevného disku (kořen)                                                                            |
| Skladba                  | A       | Řazení podle skladby                                                                                                    |
| Interpret                | 42      | Řazení podle umělce                                                                                                    |
| Album                    | $\odot$ | Řazení podle alba                                                                                                    |
| Funkce Smart<br>Playlist |         | Klepnutím otevřete seznam skladeb funkce Smart Playlist (zobrazí vytvořené seznamy skladeb)                                                                                  |
| Seznam<br>Oblíbené       |         | Klepnutím otevřete seznam Oblíbené                                                                                                    |
| Vyhledat                 |         | Klepnutím otevřete klávesnici hledání                                                                                                    |
| Posouvání                |         | Procházení seznamu:<br>Stisknutím a podržením posuvníku se pohybujete nahoru nebo dolů<br>Klepněte a podržte prst na seznamu, abyste procházeli<br>seznamem nahoru nebo dolů |

#### FUNKCE SMART PLAYLIST (AUDIO)

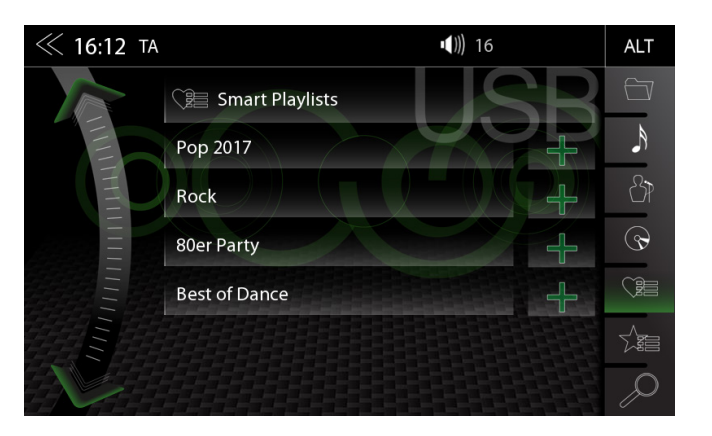

Tato funkce umožňuje spravovat seznamy skladeb vytvořené funkcí Smart Playlist. Seznamy skladeb lze přejmenovat.

| Funkce                        | Ikona    | Operace                                                                                                    |
|-------------------------------|----------|----------------------------------------------------------------------------------------------------|
| Pole názvu<br>seznamu skladeb | Smart    | Klepnutím přejdete na další vyšší úroveň                                                                                                    |
|                               | ÷        | Klepnutím upravíte seznam skladeb (režim úprav)                                                                                                    |
| Režim                         | Delete   | Klepnutím seznam skladeb odstraníte                                                                                                    |
| skladeb                       | Rename   | Klepnutím seznam skladeb přejmenujete                                                                                                    |
|                               | S Cancel | Klepnutím zrušíte režim úprav seznamu skladeb                                                                                                    |
|                               |          | Klepnutím upravíte skladbu v seznamu skladeb (režim úprav)                                                                                                    |
| Režim                         | A Delete | Klepnutím odstraníte skladbu ze seznamu skladeb                                                                                                    |
| úprav skladeb                 | Add to   | Klepnutím přesunete skladbu v seznamu skladeb<br>(Přidání skladby do jiného seznamu skladeb)                                                                                 |
|                               | S Cancel | Klepnutím zrušíte režim úprav                                                                                                    |
| Posouvání                     |          | Procházení seznamu:<br>Stisknutím a podržením posuvníku se pohybujete nahoru<br>nebo dolů<br>Klepnutím a podržením prstu na seznamu procházíte<br>seznamem nahoru nebo dolů. |

#### SEZNAM SKLADEB OBLÍBENÉ (AUDIO)

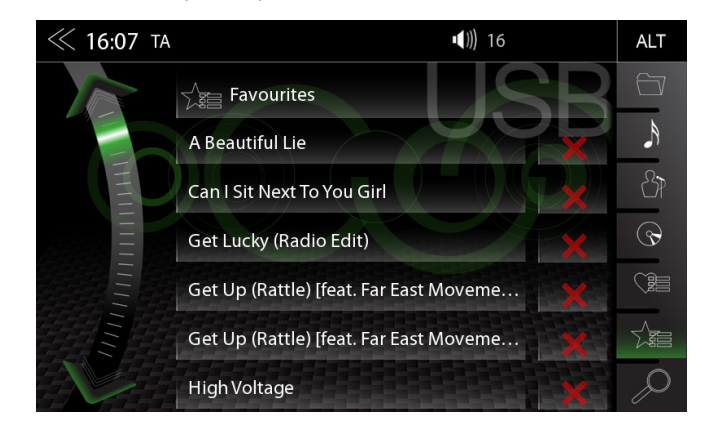

Tato funkce seznamů skladeb umožňuje jednoduše a snadno přidávat skladby do konkrétního seznamu oblíbených skladeb.

| Funkce                        | Ikona      | Operace                                                                                                    |
|-------------------------------|------------|----------------------------------------------------------------------------------------------------|
| Pole názvu<br>seznamu skladeb | Favourites | Bez funkce, pouze textové pole.<br>Poznámka: Název seznamu skladeb Oblíbené nelze změnit.                                                                                    |
| Smazat                        | X          | Klepnutím odstraníte skladbu ze seznamu skladeb Oblíbené                                                                                                    |
| Posouvání                     |            | Procházení seznamu:<br>Stisknutím a podržením posuvníku se pohybujete nahoru<br>nebo dolů<br>Klepnutím a podržením prstu na seznamu procházíte<br>seznamem nahoru nebo dolů. |

### VIDEO MÉDIA: PEVNÝ DISK

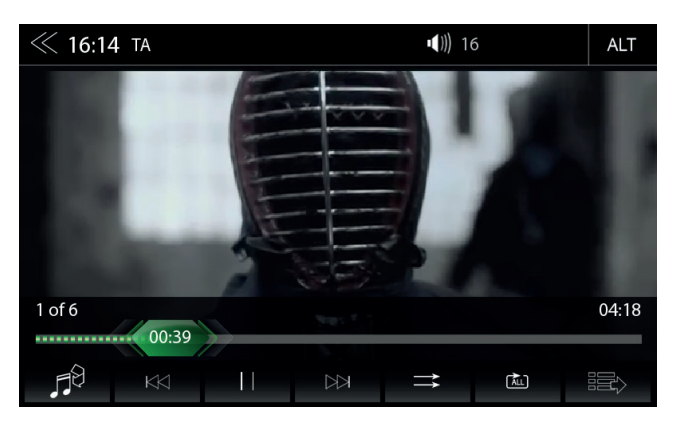

Při přehrávání prostřednictvím USB musí být parkovací kabel připojen během instalace zařízení. Bez tohoto připojení zůstane obrazovka černá.

| Funkce                  | Ikona            | Operace                                                                                                    |
|-------------------------|------------------|----------------------------------------------------------------------------------------------------|
| Přejít<br>do titulu     | 00:39            | Klepnutím lze přejít přímo do požadované pozice<br>Na požadovanou pozici se dostanete také potažením                      |
| Zdroj Video<br><->Audio | , <b>∏</b> ₿     | Klepnutím přepínáte mezi přehráváním audia a videa. Tato<br>funkce není podporována u přehrávání BT Audio a zařízení iPod |
| Zpět                    | $   \leq   $     | Klepnutím se vrátíte na předchozí část                                                                                    |
| Přehrát                 | $\triangleright$ | Klepnutím přehrajete film                                                                                                 |
| Pauza                   |                  | Klepnutím pozastavíte přehrávání filmu                                                                                    |
| Vpřed                   |                  | Klepnutím se přesunete do následující části                                                                               |
| Seznam<br>skladeb       |                  | Klepnutím zobrazíte složku a seznam<br>Tato funkce není podporována u přehrávání BT Audio.                                |
| Náhodné<br>přehrávání   | $\Rightarrow$    | Klepnutím spustíte funkci náhodného přehrávání v rámci<br>přehrávané složky                                               |
| Opakovat                | ÂLL              | Klepnutím aktivujete automatické opakování filmu nebo celého video alba                                                   |

#### SEZNAM STOP (VIDEO)

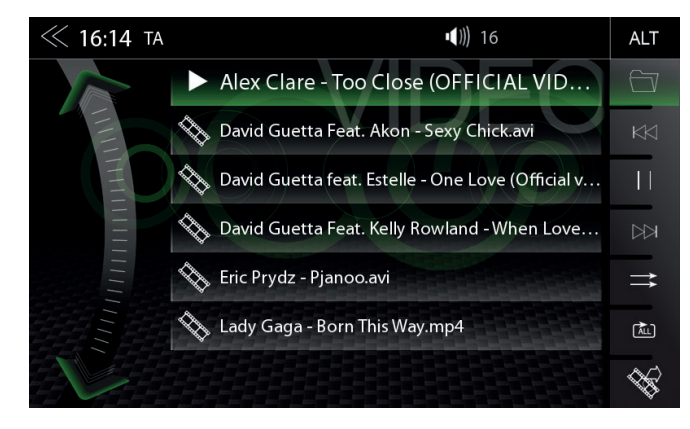

Seznam stop (video) zobrazuje video soubory na nosiči dat USB a jejich názvy. V seznamu se lze snadno posouvat nahoru či dolů.

| Funkce                   | Ikona     | Operace                                                                                                    |
|--------------------------|-----------|----------------------------------------------------------------------------------------------------|
| Složka                   |           | Klepnutím přejdete na nejvyšší úroveň složky<br>Přidržením otevřete přehled pevného disku (kořen)                                                                               |
| Zpět                     | $\bowtie$ | Klepnutím se vrátíte na předchozí část                                                                                                    |
| Přehrát / Pauza          |           | Klepnutím přehrajete film nebo video<br>Klepnutím pozastavíte film nebo video                                                                                                   |
| Vpřed                    |           | Klepnutím se přesunete do následující části                                                                                                    |
| Náhodné<br>přehrávání    | ⇒         | Klepnutím spustíte funkci náhodného přehrávání v rámci<br>přehrávané složky                                                                                                    |
| Opakovat                 | ÂLL       | Klepnutím aktivujete automatické opakování filmu nebo celého video alba                                                                                                    |
| Zdroj Video<br><-> Audio | <i>₩</i>  | Klepnutím přepínáte mezi přehráváním audia a videa. Tato<br>funkce není podporována u přehrávání BT Audio a zařízení iPod                                                       |
| Posouvání                |           | Procházení seznamu:<br>Stisknutím a podržením posuvníku se pohybujete nahoru nebo<br>dolů<br>Klepněte a podržte prst na seznamu, abyste procházeli<br>seznamem nahoru nebo dolů |

### 🛆 UPOZORNĚNÍ

Přehrávání video souborů během řízení není povoleno zákonem. Z tohoto důvodu se obrazovka vypne, jakmile se začne vozidlo pohybovat. Zapnutý zůstane pouze zvuk.

| USB Show Me | LOVE Michael Min | 08:51         |
|-------------|------------------|---------------|
| HDMI        | CAMERA           | Apple CarPlay |

Klepnutím na ikonu HDMI se spustí zdroj A/V, je-li kompatibilní s připojením zdrojem HDMI, např. videohra, chytrý telefon, tablet či přenosný počítač.

| Funkce | Ikona                                                                                                    | Operace                                |
|--------|----------------------------------------------------------------------------------------------------|----------------------------------------|
| HDMI   | THE REAL PROPERTY AND ADDRESS OF ADDRESS OF ADDRES | Klepnutím otevřete režim rozhraní HDMI |
| AV/IN  | AV/IN                                                                                                    | Klepnutím otevřete zdroj A/V IN        |

### KAMERA

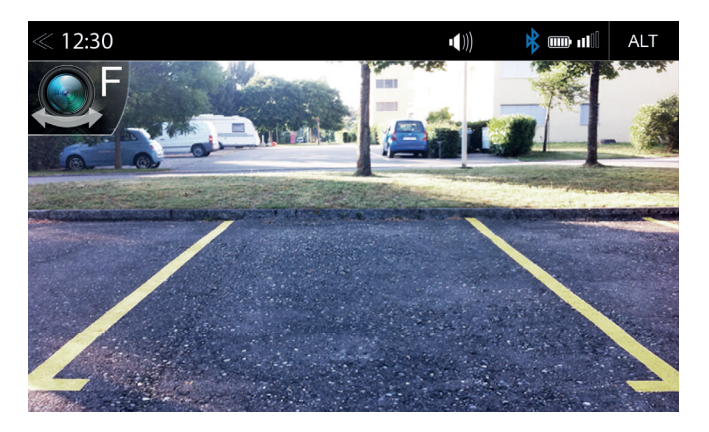

Klepnutím na ikonu kamery se spustí manuální režim kamery, je-li připojena kamera s funkcí CVBS připojena k portu pro kameru na jednotce.

| Funkce             | Ikona      | Operace                                         |
|--------------------|------------|-------------------------------------------------|
| Přepínání<br>kamer | R          | Klepnutím přepínáte mezi přední a zadní kamerou |
| Kamera             |            | Klepnutím otevřete kameru                       |
| Nastavení          | $\bigcirc$ | Dotykem nastavte linky                          |

#### KAMEROVÁ LINKOVÁ POLE: ZENEC TYPE

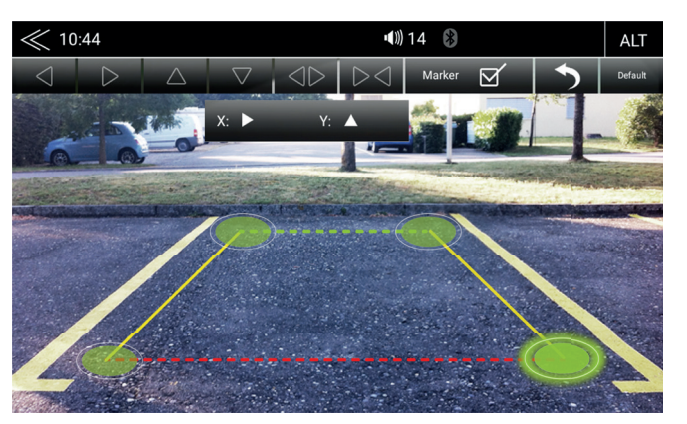

Pohodlná parkovací asistence s různě nastavitelnými linkovými poli kamery dle vlastních potřeb.

| Funkce                            | Ikona     | Operace                                                                 |
|-----------------------------------|-----------|-------------------------------------------------------------------------|
| Prezentace                        | Marker 🗹  | Dotykem linky zobrazte nebo skryjte                                     |
| Oblast linkových<br>polí          |           | Zobrazte linková pole se šipkami                                        |
| Zpět                              | •         | Dotykem ukončete menu nastavení                                         |
| Společně                          |           | Dotykem pole zúžíte                                                     |
| Odděleně                          | <b></b>   | Dotykem pole rozšíříte                                                  |
| Nahoru                            | ▼         | Dotykem si pole přiblížíte                                              |
| Dolů                              |           | Dotykem si pole oddálíte                                                |
| Výchozí nastavení                 | Default   | Dotykem nastavíte linky na výchozí nastavení a do výchozí polohy        |
| Rohové body                       |           | lkonu stiskněte, přidržte a přesuňte rohový bod do<br>požadované pozice |
| Rohový bod -<br>přesunout doleva  | •         | Klepnutímpřesunete rohový bod doleva                                    |
| Rohový bod -<br>přesunout doprava |           | Klepnutímpřesunete rohový bod doprava                                   |
| Souřadnice X/Y                    | X: 🕨 Y: 🔺 | Zobrazení současných souřadnic X/Y                                      |

### **I** POZNÁMKA

Chcete-li provést kalibraci pomocných linek, zarovnejte se rovnoběžně s parkovacími pruhy a centrálně k začátku parkovacího prostoru.

### POUŽITÍ ANDROID AUTO

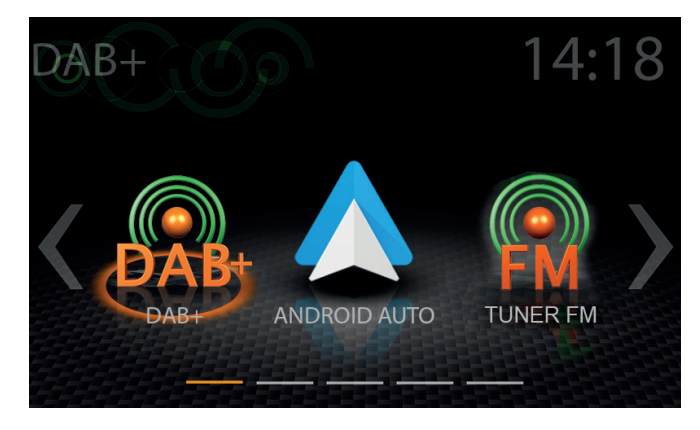

Díky službě Google Android Auto budete mít přístup ke kompatibilním aplikacím a službám online smartphonu Android ve svém vozidle a můžete je ovládat intuitivně pomocí zobrazení zařízení ZENEC nebo hlasového asistenta společnosti Google.

### POUŽITÍ ANDROID AUTO

### PŘÍPRAVA:

- · Stáhněte si aplikaci Android Auto z Google Play Store.
- · Připojte Android smartphone na USB konektor 1 zařízení ZENEC.
- Chcete-li používat funkci handsfree Android Auto, propojte smartphone Android se zařízením ZENEC přes Bluetooth. Prosíme dodržujte kapitolu "Bluetooth (Hands-free systém) → Párování".

### POČÁTEČNÍ OPERACE:

- 1. Při prvním uvedení do provozu nesmí být vozidlo v pohybu a ruční brzda musí být zatažená.
- 2. Klepnutím na ikonu Androidu Auto v hlavní nabídce zařízení ZENEC vyberte zdroj Auto Android.
- 3. Postupujte podle pokynů na displeji zařízení ZENEC, chcete-li nainstalovat systém Android Auto a konfigurovat chování při spuštění. Je možné změnit zvolené chování při spuštění v nastaveních kdykoliv později. Věnujte prosím pozornost kapitole "Nastavení operace → Různé → Spuštění aplikace Android Auto".
- Po úspěšném dokončení počáteční operace se na obrazovce zařízení ZENEC zobrazí uživatelské rozhraní Android Auto.

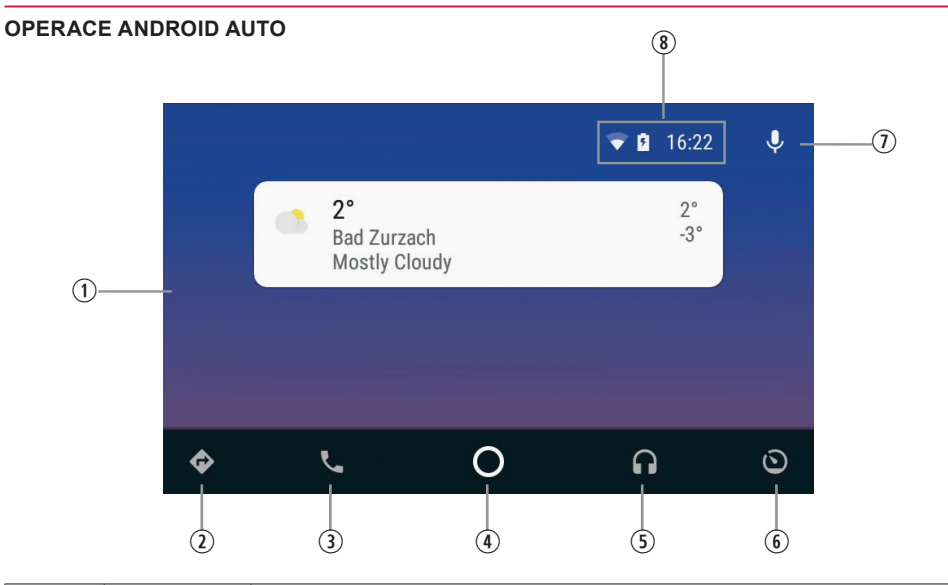

| Položka | Ikona     | Operace                                                           |
|---------|-----------|-------------------------------------------------------------------|
| 1       |           | Uživatelské rozhraní Android Auto                                 |
| 2       | ¢         | Navigace                                                          |
| 3       |           | Telefon                                                           |
| 4       | 0         | Otevřít uživatelské rozhraní Android Auto                         |
| 5       | G         | Přehrávání médií                                                  |
| 6       | 0         | Otevřete hlavní nabídku ZENEC                                     |
| 7       | Ų         | Aktivujte hlasové ovládání Android Auto                           |
| 8       | マ 🖻 16:22 | Smartphone zobrazí informaci o stavu (může se lišit podle modelu) |

### **I**POZNÁMKA

- Android Auto nemusí být k dispozici ve všech zařízeních a není k dispozici ve všech zemích a oblastech.
- Chcete-li používat Android Auto se smartphonem Android, musí být na vašem smartphonu nainstalován alespoň systém Android 5.0 (Lollipop) nebo vyšší verze operačního systému Android.
- Chcete-li používat zařízení Android Auto v zařízení ZENEC, musíte správně nastavit čas a datum na zařízení ZENEC. Věnujte prosím pozornost kapitole "Nastavení operací → Systém → Nastavení hodin a data".
- Podrobnější informace o systému Android Auto naleznete na <u>adrese https://www.android.com/auto/</u> a <u>https://support.google.com/androidauto#topic=6348027</u>

### APPLE CARPLAY

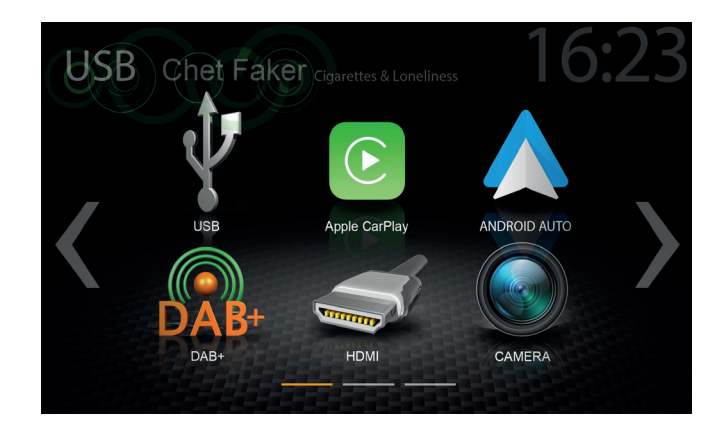

CarPlay je optimálním spolupilotem v autě, bezpečnějším způsobem použití vašeho iPhone v autě. CarPlay bere věci, které chcete dělat s vaším iPhone za jízdy, a umístí je na vestavěný displej vašeho automobilu. Můžete získat trasy, volat, posílat a přijímat zprávy a poslouchat hudbu, a to vše způsobem, který vám umožní soustředit se na silnici. Stačí připojit svůj iPhone a jít.

### POUŽŽITÍ SLUŽBY APPLE CARPLAY PŘÍPRAVA:

- Připojte kompatibilní iPhone ke konektoru USB-1 na ZADNÍ STRANĚ zařízení ZENEC.
- · Při prvním připojení ke konektoru USB na ZADNÍ STRANĚ bude automaticky zřízeno Bluetooth.
- · Odemkněte svůj iPhone.

### POČÁTEČNÍ OPERACE:

- 1. Při prvním uvedení do provozu nesmí být vozidlo v pohybu a ruční brzda musí být zatažená.
- 2. Klepnutím na ikonu CarPlay v hlavní nabídce zařízení ZENEC vyberte zdroj CarPlay.
- Po úspěšném dokončení počáteční operace se na obrazovce zařízení ZENEC zobrazí uživatelské rozhraní služby CarPlay.

### OBSLUHA SLUŽBY APPLE CARPLAY

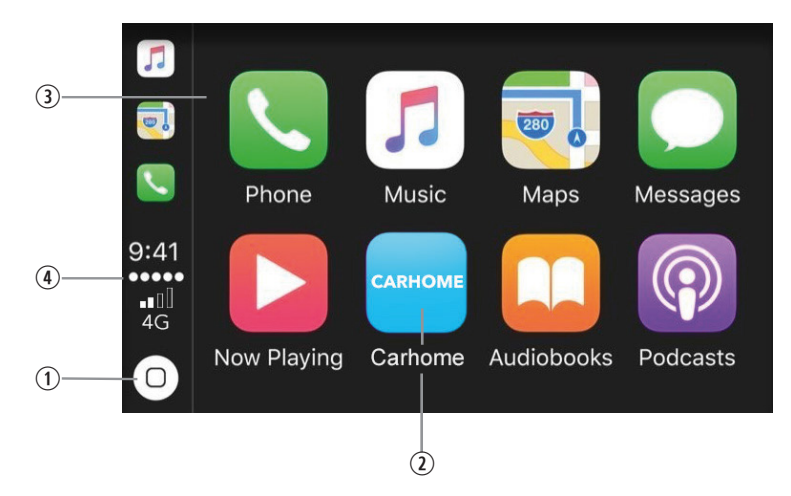

| Položka | Ikona                                                                                                    | Operace                                          |
|---------|----------------------------------------------------------------------------------------------------|--------------------------------------------------|
| 1       | 0                                                                                                    | Klepnutím zobrazíte výchozí obrazovku CarPlay    |
| 2       | CARHOME                                                                                                    | Klepnutím otevřete hlavní nabídku zařízení ZENEC |
| 3       | Image: Second system Image: Second system Image: Second system   Image: Second system Image: Second system Image: Second system   Image: Second system Image: Second system Image: Second system   Image: Second system Image: Second system Image: Second system   Image: Second system Image: Second system Image: Second system | Aplikace se spustí klepnutím na její ikonu       |
| 4       | 9:41<br>•••••<br>••<br>4G                                                                                                    | Informace o stavu zařízení iPhone                |

### **I**POZNÁMKA

- U starších zařízení iPhone není služba CarPlay k dispozici.
- Chcete-li ve svém zařízení iPhone používat službu CarPlay, je třeba, aby byl ve vašem telefonu nainstalován operační systém společnosti Apple verze iOS 7.1.x nebo vyšší.
- Podrobnější informace o službě Apple CarPlay naleznete na stránkách <u>https://www.apple.com/de/ios/carplay/</u>

### BLUETOOTH (HANDS-FREE ZAŘÍZENÍ)

### O TÉTO KAPITOLE

Tato kapitola popisuje, jak ovládat a obsluhovat hands-free systém. Kromě toho zde jsou popsány všechny varianty vybavení a funkcí systému ZENEC BT.

### BEZPEČNOSTNÍ POKYNY

### **▲** UPOZORNĚNÍ

Používání mobilního telefonu rukama během jízdy není dovoleno. Prostřednictvím systému ZENEC zadávejte údaje nebo provádějte změny pouze tehdy, pokud takové úkony dopravní situace skutečně dovolí.

### \Lambda UPOZORNĚNÍ

Pokrytí sítě závisí na mnoha faktorech – například na provozovateli sítě nebo zeměpisné poloze vozidla. Tunely, podjezdy, garáže nebo podúrovňové vozovky ve městech mohou způsobit přerušení spojení. Připojení mohou také rušit kovové nálepky na oknech vozidla nebo tepelné zasklení.

### OVLÁDACÍ PANEL (VPRAVO)

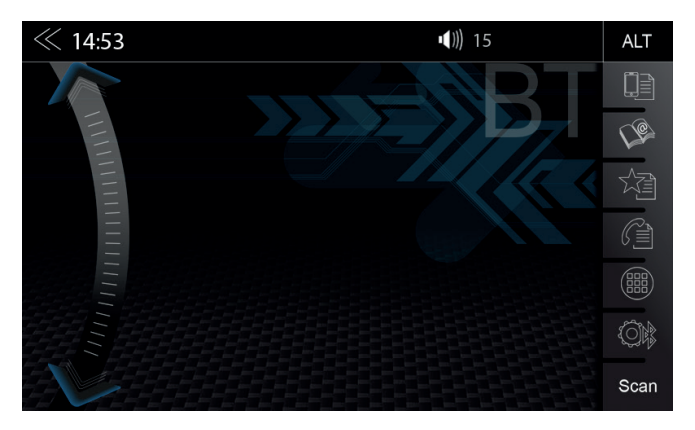

Svislý ovládací panel v pravé části stránky Bluetooth slouží k vyvolání správce zařízení, přístupu do telefonního seznamu, oblíbených položek, protokolu hovorů, číselné klávesnici, nastavení Bluetooth a funkci vyhledávání (vyhledávání BT zařízení).

| Funkce                 | Ikona | Operace                                                                     |
|------------------------|-------|-----------------------------------------------------------------------------|
| Správce<br>zařízení    |       | Klepnutí zobrazíte stránku správce zařízení                                 |
| Telefonní<br>seznam    | (C)   | Klepnutím otevřete telefonní seznam aktuálně spárovaného mobilního telefonu |
| Oblíbené               |       | Klepnutím otevřete uložené oblíbené položky                                 |
| Záznamy<br>hovorů      |       | Klepnutím otevřete záznamy hovorů                                           |
| Číselná<br>klávesnice  |       | Klepnutím otevřete číselnou klávesnici                                      |
| Nastavení<br>Bluetooth |       | Klepnutím změníte nejdůležitější nastavení obsluhy BT                       |
| SCAN (Hledání)         | Scan  | Klepnutím vyhledáte nové zařízení Bluetooth                                 |

### SPRÁVCE ZAŘÍZENÍ

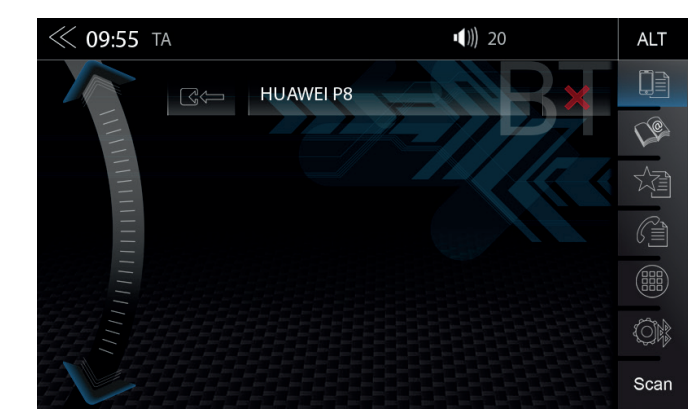

Pro zahájení procesu připojení je třeba aktivovat funkci BT v zařízení. Dodržujte pokyny výrobce smartphonu týkající se párování zařízení.

| Funkce              | Ikona | Operace                                                        |
|---------------------|-------|----------------------------------------------------------------|
| Správce<br>zařízení |       | Klepnutím mobilní zařízení spárujete, odpojíte nebo spravujete |

| Funkce    | Ikona | Operace                                                                         |
|-----------|-------|---------------------------------------------------------------------------------|
| Spárování |       | Klepnutím opětovně připojíte spárované zařízení Bluetooth                       |
| Odpojení  |       | Klepnutím odpojíte spárované zařízení Bluetooth                                 |
| Smazat    | ×     | Klepnutím odstraníte zařízení Bluetooth ze seznamu (zařízení musí být odpojeno) |

| Ikona | Význam                                                                                                    |
|-------|----------------------------------------------------------------------------------------------------|
|       | Tato ikona označuje, že spárované Bluetooth zařízení podporuje HSP/HFP a může být používáno prostřednictvím hands-free systému. |

#### PÁROVÁNÍ

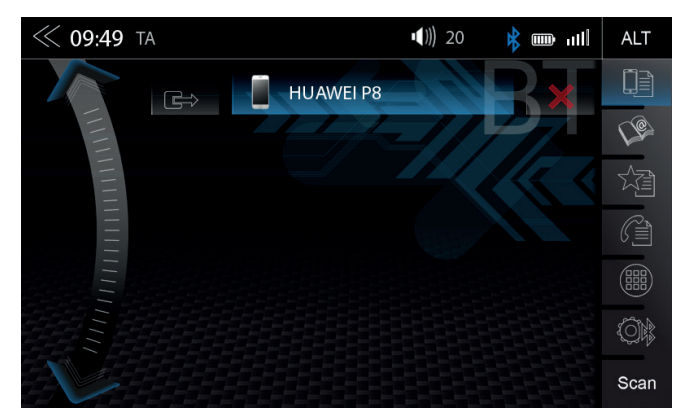

Chcete-li připojit smartphone k zařízení Zenec prostřednictvím rozhraní Bluetooth, je třeba nejdříve úspěšně dokončit proces párování.

#### Přes systém ZENEC

| Funkce                     | Ikona | Operace                                                                                                    |
|----------------------------|-------|----------------------------------------------------------------------------------------------------|
| Prohledávání<br>(Vyhledat) | Scan  | Klepnutím na ikonu SCAN můžete zahájit vyhledávání zařízení<br>BT. Chcete-li vyhledávání zastavit a zobrazit seznam zařízení,<br>klepněte znovu. Ze seznamu vyberte požadované mobilní<br>zařízení, které chcete synchronizovat se systémem ZENEC.<br>Jakmile je zařízení vybráno, postupujte podle pokynů. |
| Kód                        |       | Standardní kód *: 0000                                                                                                    |

#### **I** POZNÁMKA

\*Pro mobilní zařízení, která nepodporují standardu zprostředkovatele sdílených služeb SSP

#### Přes mobilní zařízení

| Funkce   | Ikona | Operace                                                                                                    |
|----------|-------|----------------------------------------------------------------------------------------------------|
| Vyhledat | D     | Ujistěte se, zda je systém ZENEC v zobrazení správce zařízení,<br>v opačném případě nebude systém ZENEC pro ostatní zařízení<br>viditelný. Při párování se řiďte pokynů výrobce zařízení. |

### Automatické připojení

Jakmile je mobilní zařízení připojeno k systému ZENEC, bude automaticky spárováno ihned po spuštění systému ZENEC. Po krátkém odpojení se systém ZENEC pokusí vytvořit nové připojení.

### **I** POZNÁMKA

Pokud párujete poprvé, ujistěte se, zda jste trvale potvrdili povolení pro spojení na vašem mobilním zařízení, jinak se mohou během procesu automatického připojení projevit poruchy.

### NASTAVENÍ BLUETOOTH

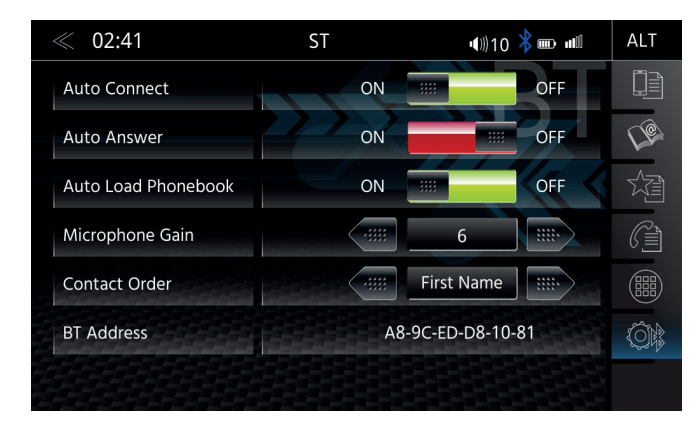

Na stránce nastavení Bluetooth můžete upravit nastavení pro funkci Bluetooth. Stisknutím příslušného tlačítka/pole změníte některá z uvedených nastavení.

| Funkce                                      | Ikona      | Operace                                                                                                    |
|---------------------------------------------|------------|----------------------------------------------------------------------------------------------------|
| Nastavení<br>Bluetooth                      |            | Klepnutím změníte nastavení režimu BT                                                                                                    |
| Automatické<br>připojení                    | ON E       | ZAPNUTO/VYPNUTO                                                                                                    |
| Pořadí zobrazení kontaktů                   | First Name | 1. kontakty podle jména<br>2. kontakty podle příjmení                                                                                        |
| Zesílení mikrofonu                          | 2          | Klepnutím nastavíte mikrofonu zesílení od 0 do 12                                                                                            |
| Adresa Bluetooth                            | BT         | Jedinečná adresa zařízení ZENEC BT.                                                                                                    |
| Automatické<br>přijmutí hovoru              | ON IIII    | ZAPNUTO/VYPNUTO<br>ON = Automatické přijetí hovoru (po 3 vyzváněcích tónech)<br>aktivováno<br>ZAP = automatické přijmutí hovoru deaktivováno |
| Automatické načítání<br>telefonního seznamu |            | ZAPNUTO/VYPNUTO                                                                                                    |

### STAVOVÝ ŘÁDEK BLUETOOTH

| Ikona | Funkce                                                   |
|-------|----------------------------------------------------------|
| *     | Mobilní telefon je aktuálně připojen                     |
|       | Kapacita baterie aktuálně připojeného mobilního telefonu |
| 111   | Síla signálu aktuální mobilní sítě                       |

### PŘIJETÍ/UKONČENÍ PŘÍCHOZÍCH HOVORŮ (PROSTŘEDNICTVÍM ZAŘÍZENÍ)

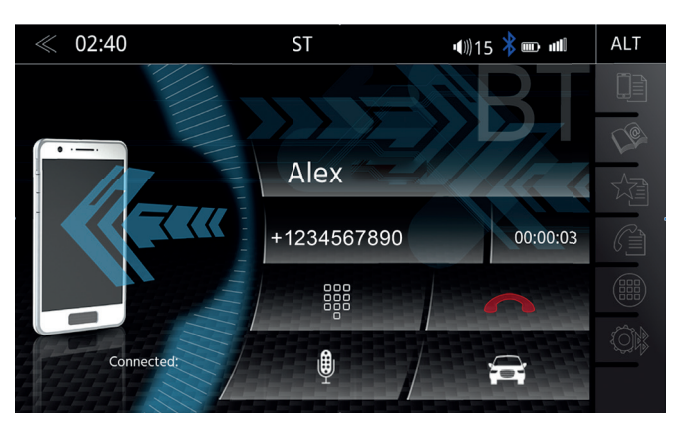

| Diskrétní             | <b>A</b> | Dotykem přejdete z funkce hands-free do mobilního telefonu<br>nebo naopak                                                                    |
|-----------------------|----------|----------------------------------------------------------------------------------------------------|
| Ztlumený<br>hovor     | ₽        | Hlasový výstup ztlumený/neztlumený                                                                                                    |
| Číselná<br>klávesnice |          | Klepnutím zobrazíte číselnou klávesnici.<br>Nezbytné v případě, že budete vyzváni k zadání dalšího<br>čísla během hovoru (call centrum atd.) |
| Zpět                  | $\ll$    | Stisknutím přejdete na předchozí úroveň                                                                                                    |

Dotykem přejdete z funkce hands-free do mobilního telefonu

Operace

### **i** POZNÁMKA

Aby bylo možné použít telefonní seznam nebo seznamy volání bez jakýchkoliv problémů, ujistěte se, že během procesu párování aktivujete přístup k datům v mobilním telefonu.

| Funkce    | Ikona    | Operace                                                 |
|-----------|----------|---------------------------------------------------------|
| Přijmout  | C        | Klepnutím na zelené sluchátko přijmete hovor            |
| Odmítnout |          | Klepnutím na červené sluchátko odmítnete příchozí hovor |
| Ukončit   | <b>^</b> | Klepnutím na červené sluchátko ukončíte hovor           |

### VYTOČENÍ HOVORU POMOCÍ ČÍSELNÉ KLÁVESNICE

Na ovládacím panelu klepněte na číselnou klávesnici.

Pomocí číselné klávesnice zadejte požadované telefonní číslo. Chcete-li navázat spojení, klepněte na 🥐. Displej nyní zobrazí spojení volaného.

### VYTOČENÍ HOVORU POMOCÍ TELEFONNÍHO SEZNAMU

Na ovládacím panelu klepněte na se telefonní seznam.

V seznamu telefonních vyberte kontakt a volejte pomocí tlačítka 🧨. Klepnutím na kontakt se zobrazí kontaktní údaje.

### **I** POZNÁMKA

V závislosti na typu mobilního telefonu a na počtu položek v telefonním seznamu může první synchronizace trvat až několik minut.

#### NABÍDKA BLUETOOTH

Ikona

Funkce

### **TELEFONNÍ SEZNAM**

Kontakty

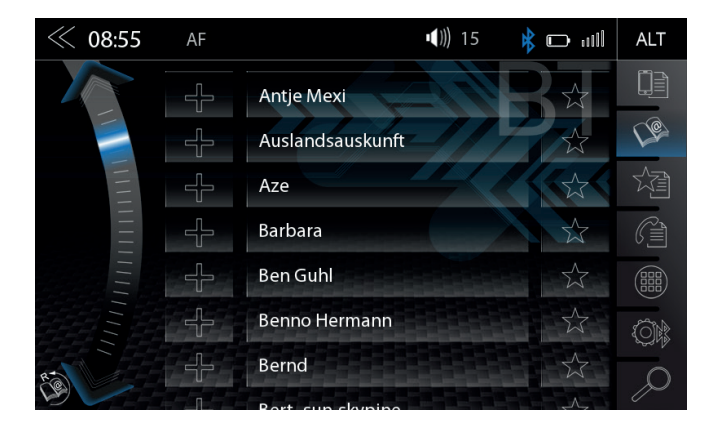

Po úspěšném spárování chytrého telefonu s následnou synchronizací telefonního seznamu zobrazí zařízení úplný seznam kontaktů. Chcete-li, kontakty lze přidávat přímo do skupiny Oblíbené.

| Funkce                           | Ikona | Operace                                                                                                    |
|----------------------------------|-------|----------------------------------------------------------------------------------------------------|
| Vyhledat                         | Q     | Klepnutím otevřete klávesnici pro vyhledávání kontaktů                                                                                                    |
| Posouvání                        |       | Procházení seznamu:<br>Stisknutím a podržením posuvníku se zobrazí písmena abecedy.                                                                                                    |
| Telefonní<br>seznam              | (¢    | Klepnutím přejdete do seznamu kontaktů.<br>Ze spárovaného mobilního telefonu lze synchronizovat až<br>1000 kontaktů. Nezáleží na tom, zda jsou uložené v telefonním<br>seznamu nebo na kartě SIM. |
| Oblíbené                         |       | Klepnutím zobrazíte telefonní čísla příslušného kontaktu                                                                                                    |
| Hovor/Přijmout<br>hovor          | C     | Klepnutím na zelené sluchátko zahájit hovor                                                                                                    |
| Přidat do<br>položky<br>Oblíbené |       | Klepnutím přidáte novou oblíbenou položku<br>Opětovným klepnutím odstraňte oblíbenou položku                                                                                                    |
| Znovu<br>synchronizujte.         | R     | Znovu synchronizace celého telefonního seznamu                                                                                                    |

### SEZNAMY VOLÁNÍ

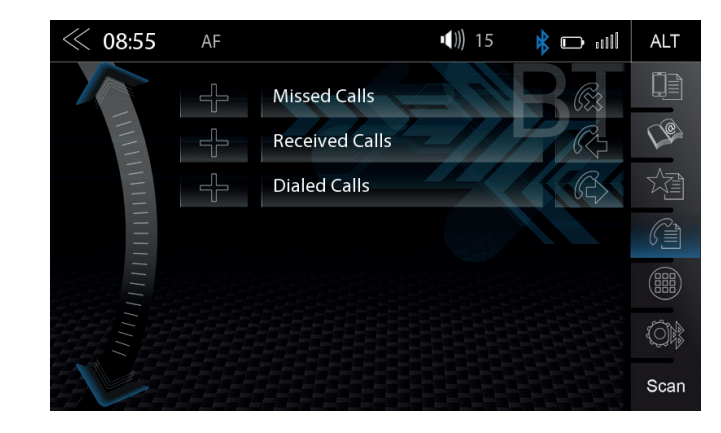

Je-li připojen kompatibilní mobilní telefon, budou seznamy hovorů z mobilního telefonu synchronizovány s handsfree systémem BT (proces může trvat několik minut v závislosti na počtu kontaktů). Po dokončení procesu synchronizace budete mít přístup k následujícím protokolům:

| Funkce              | Ikona | Operace                                             |
|---------------------|-------|-----------------------------------------------------|
| Záznamy<br>hovorů   |       | Klepnutím zobrazíte všechny záznamy hovorů          |
| Zameškané<br>hovory |       | Klepnutím zobrazíte zameškané hovory                |
| Přijaté hovory      |       | Klepnutím zobrazíte pouze přijaté hovory            |
| Volaná čísla        |       | Klepnutím zobrazíte pouze vytáčené (odchozí) hovory |

| Funkce             | Ikona | Operace                                                      |
|--------------------|-------|--------------------------------------------------------------|
| Zameškaný<br>hovor | Ē     | Položky s touto ikonou se týkají hovorů, které jste zmeškali |
| Příchozí           | R     | Položky s touto ikonou se týkají přijatých příchozích hovorů |
| Volané             | B     | Položky s touto ikonou se týkají odchozích hovorů            |

#### OBLÍBENÉ

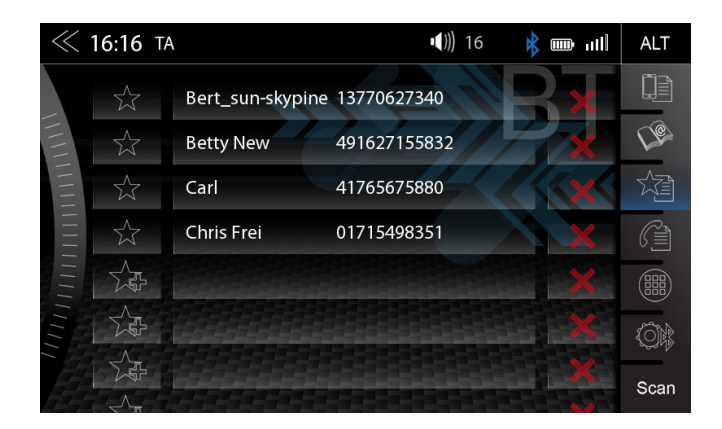

Na této stránce přidat osm nebo více telefonních čísel do položky Oblíbené. Můžete si vybrat libovolná telefonní čísla v telefonním seznamu a uložit je jako Oblíbené; jedinou výjimkou jsou e-maily a adresy.

| <b>i</b> POZNÁMKA                                                                                       | 1 |
|----------------------------------------------------------------------------------------------------|---|
| Všechny oblíbené položky se zobrazí každému uživateli zařízení tak, jak jsou v paměti zařízení uloženy. |   |

| Funkce                         | Ikona       | Operace                                                                                   |  |  |
|--------------------------------|-------------|-------------------------------------------------------------------------------------------|--|--|
| Uložené<br>oblíbené<br>položky | New 4916271 | Klepnutím nastavíte/spustíte spojení s uloženými oblíbenými<br>položkami                  |  |  |
| Přidat novou<br>položku        |             | ① Klepnutím přidáte novou oblíbenou položku                                               |  |  |
| do složky<br>Oblíbené          |             | ② Pomocí této ☆ ikony z telefonního seznamu vyberte požadované telefonní číslo a potvrďte |  |  |
| Smazat                         | ×           | Klepnutím odstraníte uložené oblíbené položky                                             |  |  |

### **i** POZNÁMKA

Změna dat v mobilním telefonu se nebude automaticky synchronizovat s uloženými oblíbenými položkami. Chcete-li změnit telefonní čísla, musíte tuto změnu ručně přenést do Oblíbených tím, že odstraníte existující položku Oblíbené a opětovně přidělíte nové číslo.

#### NASTAVENÍ

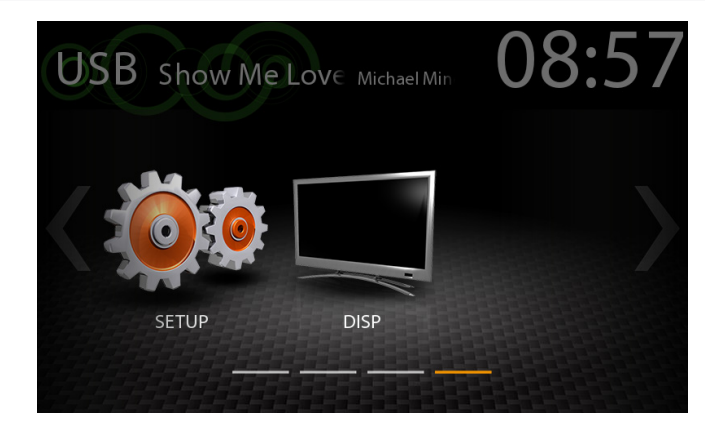

Tato kapitola popisuje všechny parametry a nastavení funkce systému ZENEC. Upozorňujeme, že nastavení nebo změněné parametry mohou mít přímý vliv na každodenní používání systému ZENEC.

| Funkce    | Ikona | Operace                            |
|-----------|-------|------------------------------------|
| Nastavení |       | Klepnutím otevřete režim nastavení |

#### **IKONA DISPLEJE**

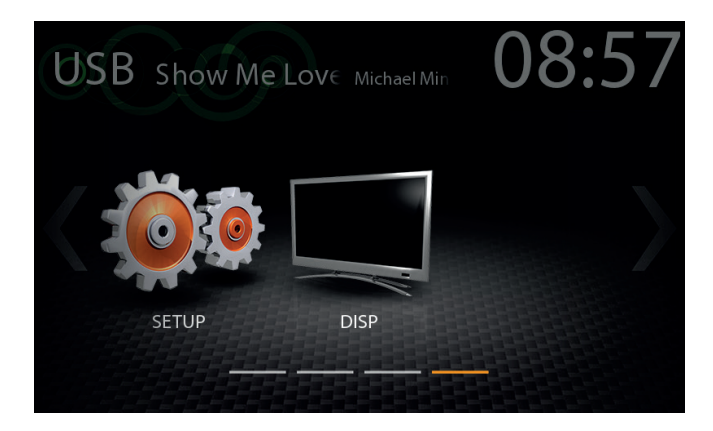

Pomocí ikony na displeji lze ve dvou krocích ztlumit nebo vypnout jas LCD TFT obrazovky (pohotovostní režim). Jednoduše klepněte na ikonu.

| Funkce  | Ikona | Operace                                                                                                |
|---------|-------|----------------------------------------------------------------------------------------------------|
| Displej |       | Klepnutím na tlumení nebo rozjasnění TFT obrazovky ( $G$ 100% → 50% → 0% "pohotovostní režim" $\Box$ ) |

### NASTAVENÍ ZDROJŮ

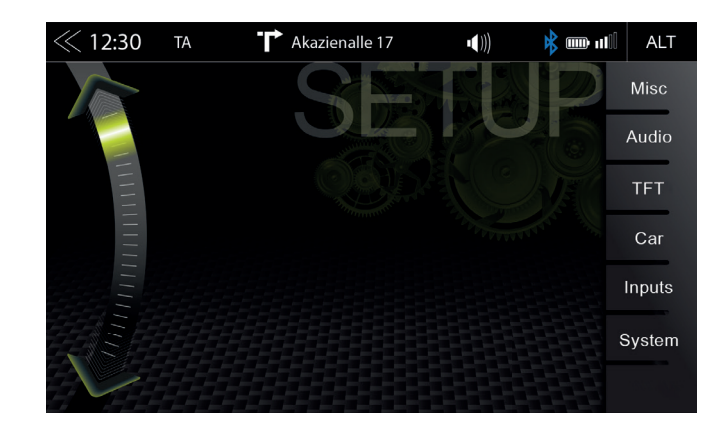

Jakmile klepnete na ikonu nastavení, zadejte tuto zdrojovou stránku nastavení, Stránka nabízí šest různých zdrojů, které mohou být upraveny podle svých vlastních předvoleb.

| Funkce  | Ikona Operace |                                                               |  |
|---------|---------------|---------------------------------------------------------------|--|
| Různé   | Misc          | Klepnutím otevřete další nastavení zařízení                   |  |
| Audio   | Audio         | Klepnutím otevřete nastavení zvuku                            |  |
| TFT     | TFT           | Klepnutím otevřete nastavení obrazovky                        |  |
| Vozidlo | Car           | Klepnutím otevřete nastavení vozidla (Parkovací asistence atc |  |
| Vstupy  | Inputs        | Klepnutím otevřete nastavení vstupů TFT.                      |  |
| Systém  | System        | Klepnutím otevřete nastavení systému                          |  |

### NASTAVENÍ RŮZNÉ

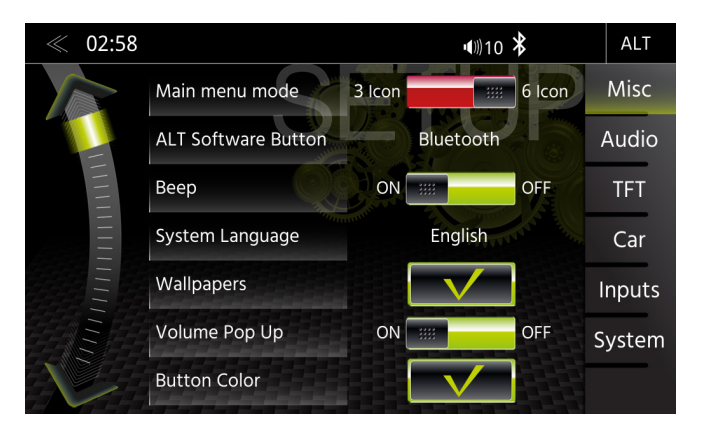

Na stránce nabídky Různé lze konfigurovat různá nastavení pro režim zobrazení se 3 nebo 6 ikonami, zapnout či vypnout pípání, barvu LED diod podsvícení tlačítek nebo tlačítek snímačů v přední části zařízení.

| Funkce                         | Ikona      | Operace                                                                                                    |  |
|--------------------------------|------------|----------------------------------------------------------------------------------------------------|--|
| Různé                          | Misc       | Klepnutím otevřete základní nastavení zobrazení                                                                                                    |  |
| Režim hlavní<br>nabídky        | 3 Icon     | Klepnutím přepnete na rozložení zobrazení 3 nebo 6 ikon na hlavní stránce                                                                                           |  |
| Softwarové<br>tlačítko ALT     | ALT        | Stisknutím přiřadíte zdroj nebo funkci k tlačítku ALT (HMI)<br>(CAM/Ztlumit / Apple CarPlay / Android Auto / Tuner/EQ/<br>Nastavení/BT-Music/BT/DISP/iPod/USB/HDMI) |  |
| Tlačítko Zvuk                  | ON         | ZAPNUTO/VYPNUTO<br>Vypnutí = akustické potvrzení deaktivováno<br>Zapnuto = akustické potvrzení aktivováno                                                           |  |
| Jazyk OSD                      | OSD Langu  | Klepnutím změníte jazyk nabídky                                                                                                    |  |
| Barva tlačítka                 | Button Col | Klepnutím upravíte podsvícení pevného tlačítka nebo pole čidla                                                                                                    |  |
| Tapety                         | Wallpaper  | Klepnutím změníte tapetu na pozadí.                                                                                                    |  |
| Vyskakovací<br>okno hlasitosti | ON         | ZAPNUTO/VYPNUTO<br>Vypnuto = vyskakovací okno pro hlasitost je deaktivováno<br>Zapnuto = vyskakovací okno pro hlasitost je aktivováno                               |  |
| Připojení Apple                | CarPlay    | CarPlay/iPod<br>Definice portu USB 1 pro použití iPod nebo CarPlay                                                                                                  |  |
| Režim<br>EasyDrive             | ON         | ZAPNUTO/VYPNUTO<br>Vypnuto = Režim snadné jízdy je deaktivován<br>Zapnuto = Režim snadné jízdy je aktivní                                                           |  |

### NASTAVENÍ ZVUKU

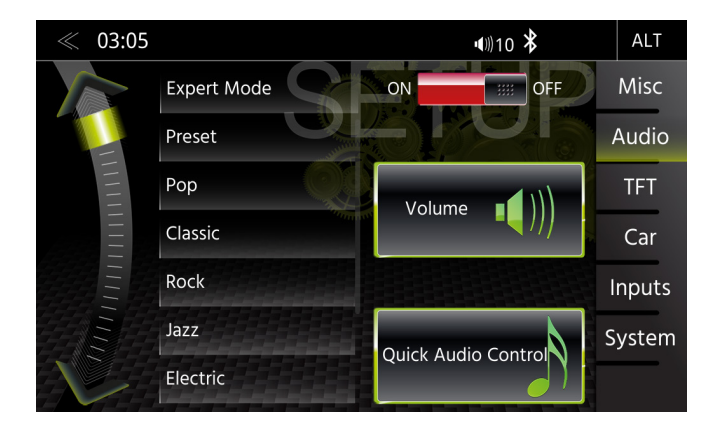

Na stránce nabídky Audio lze upravit nastavení týkající se zvuku, např. hlasitost zdrojů, hlasitost, basy a výšky apod. Náhled "Režim experta" rozšiřuje o něco více možnosti nastavení.

| Funkce         | Ikona         | Operace                                                                                                    |  |
|----------------|---------------|----------------------------------------------------------------------------------------------------|--|
| Audio          | Audio         | Klepnutím otevřete konfiguraci audio nastavení                                                                                                    |  |
| Předvolby      | Presets       | Klepnutím na jednu z předvoleb můžete změnit profil (Pop/<br>Classic/Rock atd.)<br>Všechny změny provedené v režimu experta na Ekvalizéru<br>budou uloženy pod přednastaveným "Uživatelem". |  |
| Režim experta  | Expert Mode   | Klepnutím aktivujete nebo deaktivujete režim experta. Klepr<br>Ize provádět pokročilé konfigurace zvuku.                                                                                    |  |
| Hlasitost      | Volume 💵 )))  | Klepnutím nastavíte počáteční a zdrojovou hlasitost                                                                                                    |  |
| Ovládání audia | Audio Control | Klepnutím otevřete rychlé nastavení zvuku (hlasitost/basy apod.)                                                                                                    |  |

### NASTAVENÍ HLASITOSTI

| 《 14:33 |                |     | •€)) 9 | *    | ALT    |
|---------|----------------|-----|--------|------|--------|
|         | Volume         |     | 6<br>7 |      | Misc   |
|         | Media Volume   |     |        |      | Audio  |
|         | BT Call Volume |     |        |      | TFT    |
|         | FM Tuner Gain  | Set | 10     | Last | Car    |
|         | DAB Gain       |     | 11     |      | Inputs |
| Ē       | USB/SD Gain    |     | 12     |      | System |
|         | BT-Music Gain  |     | 13     |      |        |

V nabídce Zvuk -> Hlasitost média můžete individuálně přizpůsobit základní nastavení každého zdroje.

| Funkce                 | Ikona          | Operace                                                                                                    |
|------------------------|----------------|----------------------------------------------------------------------------------------------------|
| Média<br>Hlasitost     | Media Volume   | Změna hlasitosti vyžaduje u výše uvedeného nastavení zvolit<br>možnost "Vybrat".<br>Nastavení = manuálně nastavená hlasitost<br>Poslední = poslední hlasitost před vypnutím           |
| Hlasitost<br>Hlasitost | BT Call Volume | Změna hlasitosti hovoru BT vyžaduje u výše uvedeného nastavení<br>zvolit možnost "Vybrat".<br>Nastavení = manuálně nastavená hlasitost<br>Poslední = poslední hlasitost před vypnutím |

Jemné nastavení hlasitosti všech zdrojů "zesílení"

| Funkce             | Ikona          | Operace                              |
|--------------------|----------------|--------------------------------------|
| Zesílení BT hudby  | BT Music Gain  | Jemné nastavení hlasitosti funkce BT |
| Zesílení rádio FM  | FM Tuner Gain  | Jemné nastavení hlasitosti FM        |
| Zesílení rádio DAB | DAB Tuner Gain | Jemné nastavení hlasitosti DAB       |
| Zesílení USB       | USB Gain       | Jemné nastavení hlasitosti USB       |
| Zesílení iPod      | iPod Gain      | Jemné nastavení hlasitosti iPodu     |
| Zesílení A/V-IN    | A/V IN Gain    | Jemné nastavení hlasitosti A/V IN    |
| Zesílení HDMI      | HDMI Gain      | Jemné nastavení hlasitosti HDMI      |

### RYCHLÉ NASTAVENÍ ZVUKU (BAL/FAD\_SUBWOOFER\_LOUDNESS\_BASS BOOST)

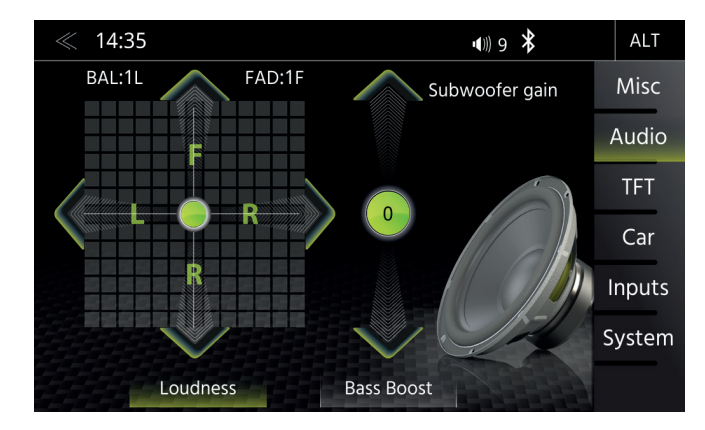

V této nabídce lze nastavit parametry Vyvážení/Prolínač, Hlasitost a Subwoofer reproduktoru ve vozidle.

| Funkce             | Ikona          | Operace         |
|--------------------|----------------|-----------------|
| Levý/pravý         | 🖌 L 🗨 R 📏      | 15 > 0 < 15     |
| Přední/zadní       | R<br>F         | 15 > 0 < 15     |
| Hlasitost          | Loudness       | ZAPNUTO/VYPNUTO |
| Zvýraznění<br>basů | Bass Boost     | ZAPNUTO/VYPNUTO |
| Subwoofer          | Subwoofer<br>0 | -6 < 0 >6       |

### NASTAVENÍ ZVUKU: REŽIM EXPERTA

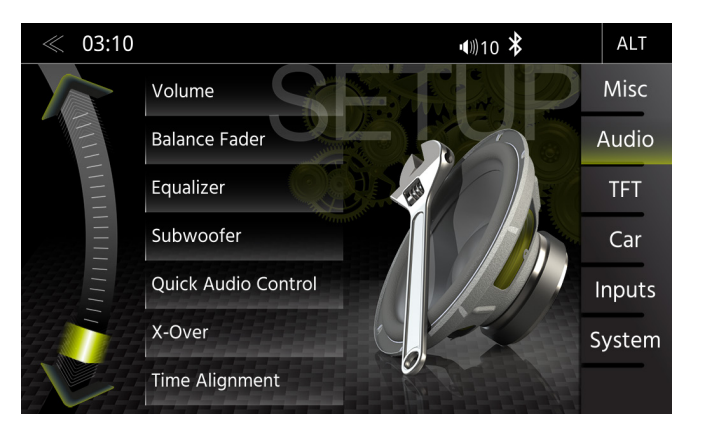

Na stránce nabídky Nastavení zvuku v zapnutém režimu experta je možné změnit nastavení zvuku. Například ekvalizér, crossover, časové vyrovnání atd. Podívejte se na výpisy na následujících stránkách.

| Funkce                   | Ikona           | Operace                                                                                                    |  |  |  |
|--------------------------|-----------------|----------------------------------------------------------------------------------------------------|--|--|--|
| Režim experta            | Mode 📰          | (lepnutím zapnete nebo vypnete režim experta                                                                                                    |  |  |  |
| Hlasitost                | Volume          | lepnutím nastavíte počáteční a zdrojovou hlasitost                                                                                                    |  |  |  |
| Vyvážení/<br>prolínač    | Balance Fader   | Klepnutím nastavíte prolínač nebo vyvážení                                                                                                    |  |  |  |
| Ekvalizér                | Equalizer       | Klepnutím nastavíte 10pásmový ekvalizér                                                                                                    |  |  |  |
| X-Over                   | X-Over          | Klepnutím nastavíte křížení.                                                                                                    |  |  |  |
| Subwoofer                | Subwoofer       | Klepnutím nastavíte subwoofer                                                                                                    |  |  |  |
| Rychlé ovládání<br>zvuku | Quick Audio Col | Klepnutím můžete provést obecná rychlá nastavení zvuku<br>(hlasitost / zvýraznění basů atd.) Tuto nabídku lze vyvolat také<br>dlouhým stisknutím tlačítka Domů. |  |  |  |
| Čas<br>soulad            | Time Alignment  | Klepnutím upravíte časový soulad                                                                                                    |  |  |  |

Nastavení hlasitosti viz strana 51.

### HLASITOST ZVUKU – NASTAVENÍ ZÁKLADNÍ ÚROVNĚ

| 《 14:33 |                |        | <b>∢</b> ⊪) 9 | *     | ALT    |
|---------|----------------|--------|---------------|-------|--------|
|         | Volume         |        | 6             |       | Misc   |
|         | Media Volume   | 8<br>9 |               | Audio |        |
|         | BT Call Volume |        |               | TFT   |        |
|         | FM Tuner Gain  | Set    | 10            | Last  | Car    |
|         | DAB Gain       |        | 11            |       | Inputs |
|         | USB/SD Gain    |        | 12            |       | System |
|         | BT-Music Gain  |        | 13            |       |        |

V nabídce Audio lze upravit základní hodnoty hlasitosti různých zdrojů audia.

| Funkce                       | Ikona          | Operace                                                     |
|------------------------------|----------------|-------------------------------------------------------------|
| Hlasitost                    | Volume         | Klepnutím nastavíte hlasitost systému při spuštění.         |
| Hlasitost médií              | Media Volume   | Klepnutí nastavíte hlasitost přehrávání médií.              |
| BT hlasitost<br>během hovoru | BT Call Volume | Klepnutím nastavíte hlasitost hands-free systému Bluetooth. |

### VYVÁŽENÍ/FADER

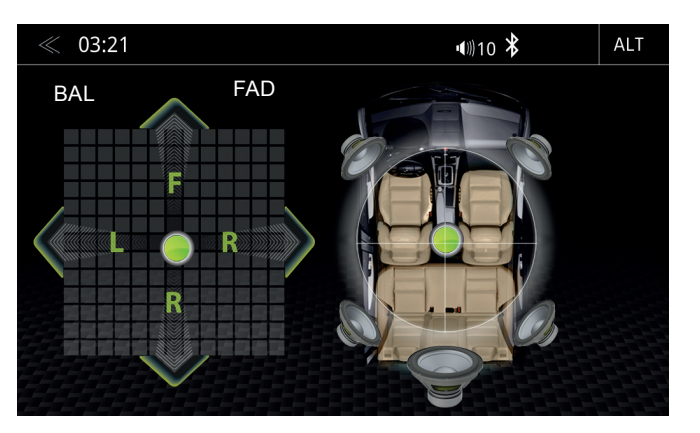

Na stránce nabídky Režim experta lze upravit vyvážení a prolínače. Stiskem a podržením zelené tečky na kříži posuňte zvuk ze středu do libovolné požadované polohy.

| Funkce       | Ikona     | Operace                                                                |
|--------------|-----------|------------------------------------------------------------------------|
| Levý/pravý   | 🗸 L 🗢 R 🔪 | 15 < 0 > 15                                                            |
| Přední/zadní | F R       | 15 < 0 > 15                                                            |
| Nitkový kříž |           | Stisknutím a podržením lze zelený kruh přesunout do požadované pozice. |

### EKVALIZÉR

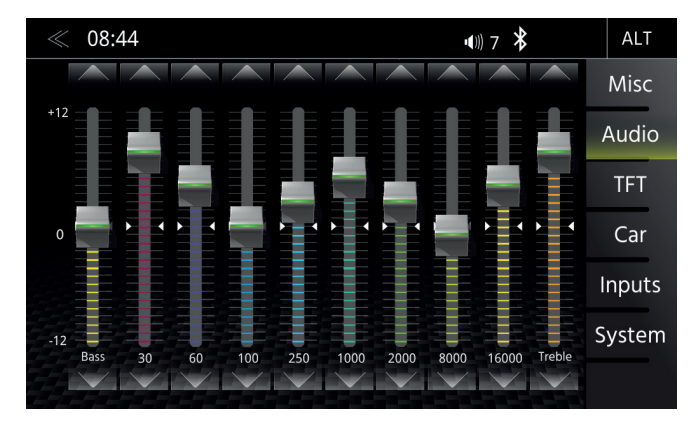

Na této stránce nabídky režimu experta je možné nastavit 8pásmový grafický ekvalizér. K posunutí nahoru nebo dolů stiskněte a podržte úrovňové posuvníky jednotlivých pásem.

| Funkce | Ikona | Operace                                                   |
|--------|-------|-----------------------------------------------------------|
|        |       | Klepnutím lze nastavit požadované PÁSMO.                  |
| Pásmo  |       | Stisknutím a podržením upravíte nastavení vybraného pásma |

### NASTAVENÍ X-OVER

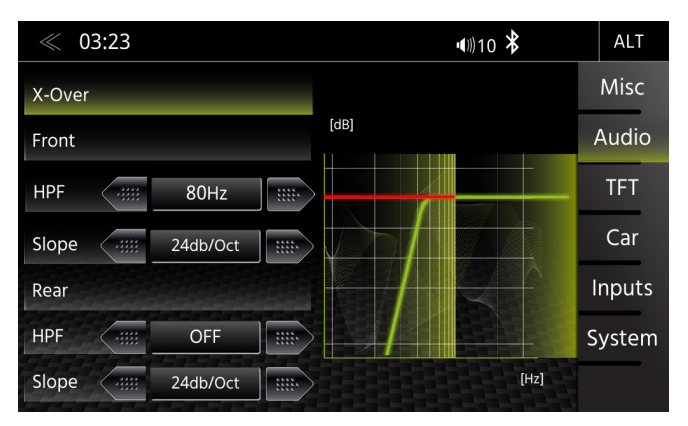

V této nabídce režimu experta je možné nastavit přechodové frekvence High-Pass předních a zadních reproduktorů. Ve výchozím nastavení je u předních a zadních reproduktorů nastaveno VYP.

| Funkce       | Ikona                   | Operace                                                                                                    |
|--------------|-------------------------|----------------------------------------------------------------------------------------------------|
| HPF (Přední) | Front<br>HPF            | Klepnutím nastavíte horní přechodový filtr pro přední<br>reproduktor<br>OFF / 50 Hz / 63 Hz /80 Hz / 100 Hz / 120 Hz |
| Sklon        | HPF                     | 12/24 dB / říj.                                                                                                    |
| HPF (Zadní)  | Rear<br>HPFOFF          | Klepnutím nastavíte horní přechodový filtr pro zadní<br>reproduktor<br>OFF / 50 Hz / 63 Hz /80 Hz / 100 Hz / 120 Hz  |
| Sklon        | HPF OFF<br>Slope 24db/0 | 12/24 dB / říj.                                                                                                    |

### NASTAVENÍ SUBWOOFERU

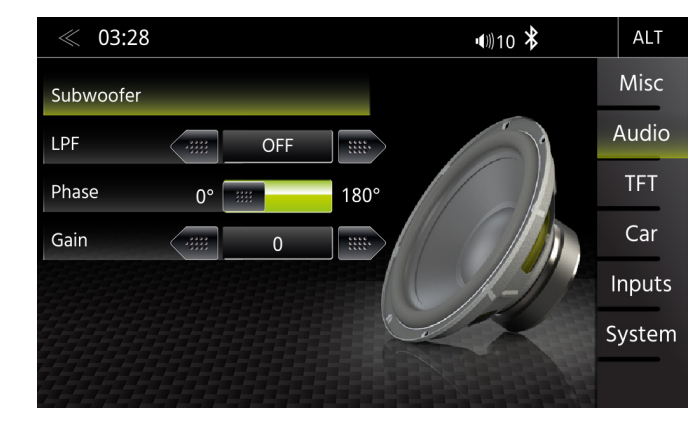

V této nabídce režimu experta je možné nastavit fáze, zesílení a Low-pass přechodové frekvence subwooferu. Výchozí nastavení je Fáze 0 °, GAIN "0", LPF OFF.

| Funkce   | Ikona       | Operace                                                                                     |
|----------|-------------|---------------------------------------------------------------------------------------------|
| LPF      | LPF         | Klepnutím nastavít dolní přechodový filtr<br>OFF / 240 Hz / 160 Hz / 120 Hz / 85 Hz / 55 Hz |
| Fáze     | 0° [ ;;;;   | POUZE SUBWOOFER<br>0/180 ° (obrácená fáze)                                                  |
| Zesílení | Gain (iiii) | Klepnutím nastavíte GAIN (zesílení).<br>-6 < > 6                                            |

#### ČASOVÝ SOULAD

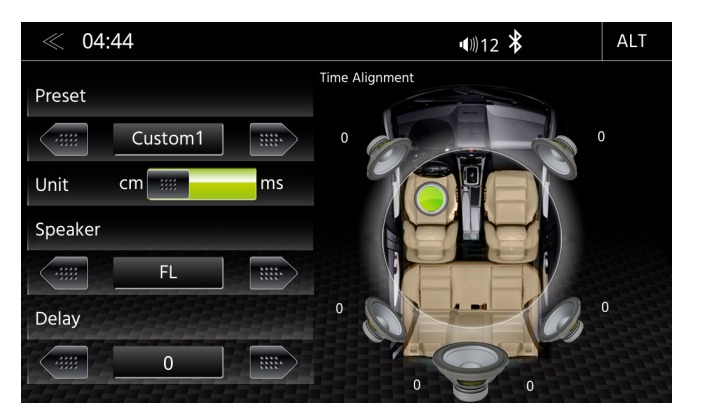

V této nabídce je možné nastavit korekci časového zpoždění pro reproduktory ve vozidle.

| Funkce      | Ikona                          | Operace                                                               |  |
|-------------|--------------------------------|-----------------------------------------------------------------------|--|
| Jednotka    | $\triangleleft \triangleright$ | Výběr požadovaných jednotek<br>ms = čas<br>cm = vzdálenost            |  |
| Reproduktor | $\triangleleft \triangleright$ | Klepnutím vyberete požadovaný reproduktor<br>(FL / FR / RL / RR / SW) |  |
| Zpoždění    | « 0.0 »                        | ms = 0,0 < > 20 cca 0,1 ms<br>cm = 0 < > 680 cca 3 cm                 |  |

Vzdálenost nainstalovaného systému reproduktorů od uší osob ve vozidle se značně liší v závislosti na továrním uspořádání jednotlivých míst. Tato nabídka umožňuje zpozdit zvukový signál u každého z reproduktorů tak, aby se dostalo výsledného středového "efektu".

Nastavte centrální pozici poslechu. Změřte vzdálenost od této pozice ke každému reproduktoru. Nyní je nutné přidat odpovídající zpoždění (v závislosti na nejvzdálenějším reproduktoru) tak, aby se reproduktory posunuly na stejnou vzdálenost z vybrané pozice. Zadejte tuto vzdálenost a všechny ostatní reproduktory se nastaví na stejnou vzdálenost. Po zadání vzdálenosti od místa poslechu ke každému reproduktoru můžete naladit hodnoty poslechem, a to jednoduchým nastavením zpoždění levé přední reprosoustavy až do dosažení středové pozice.

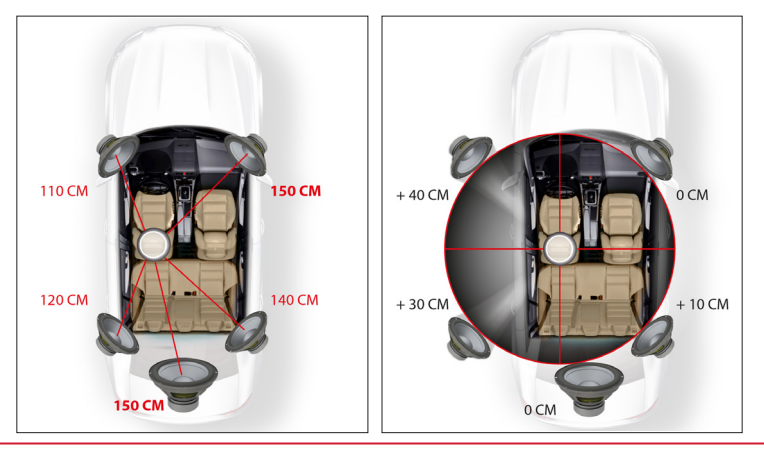

#### KONFIGURACE DISPLEJE TFT

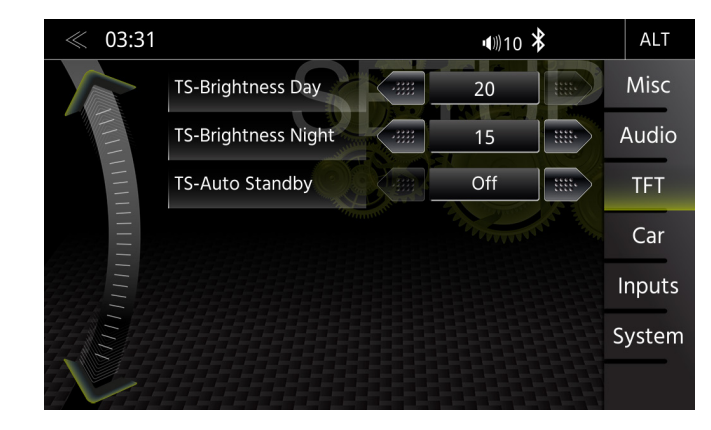

V nabídce nastavení TFT je možné provádět nastavení obrazovky, které řídí denní/noční jas displeje TFT LCD.

| Funkce                           | Ikona | Operace                                                                                                    |
|----------------------------------|-------|----------------------------------------------------------------------------------------------------|
| Konfigurace<br>TFT               | TFT   | Klepnutím upravíte nastavení displeje.                                                                                                    |
| TS-jasu<br>Den                   | 20    | Rozsah nastavení pro den<br>0 ~ 20                                                                                                    |
| TS-jasu<br>Noc                   | 15    | Rozsah nastavení pro noc<br>0 ~ 20                                                                                                    |
| TS-Auto<br>pohotovostní<br>režim | OFF   | Klepnutím aktivujete nebo deaktivujete funkci automatického<br>pohotovostního režimu TFT a automatické vypnutí obrazovky.<br>TFT přepne do pohotovostního režimu po zvoleném čase. |

### **I** POZNÁMKA

Pomocí tlačítka DISP je možné nastavit jas displeje na tři úrovně ( $\[Gamma] 100\% \rightarrow 50\% \rightarrow 0\%\]$ ).

### NASTAVENÍ VOZIDLA

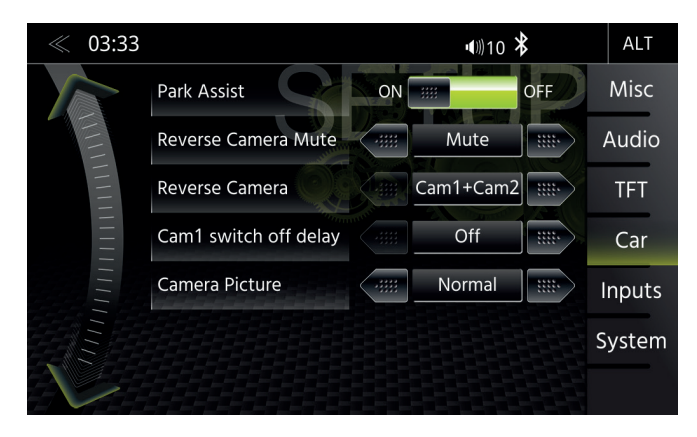

V nabídce Nastavení vozidla je možné nastavit způsob, jakým zařízení ZENEC spolupracuje s volitelnými komponenty, jako jsou kamery a parkovací asistence vozidla.

| Funkce                                | Ikona      | Operace                                                                                                    |
|---------------------------------------|------------|----------------------------------------------------------------------------------------------------|
| Vozidlo                               | Car        | Klepnutím přejdete do konfigurace vozidla                                                                                                    |
| Parkovací<br>asistence                |            | Klepnutím nastavíte zdroj zobrazení pomoci při parkování.<br>Kamera/vypnutí<br>Kamera = Zapnutá kamera<br>Vypnutí = Vypnutá kamera                                                                                           |
| Ztlumení<br>couvací<br>kamery         | MUTE Audio | Stisknutím nastavíte funkci vypnutí zvuku, je-li pomoc při<br>parkování aktivní.<br>VYP / snížená hlasitost / ZTLUMIT zvuk                                                                                                   |
| Logika zpětné<br>kamery               | CAM-1      | Klepnutím nastavíte logiku přepínání kamer.<br>CAM-1<br>• Přímá kamera 1<br>CAM-2<br>• Přímá kamera 2<br>CAM1 + CAM2<br>Přepínání kamer<br>mezi CAM1 a CAM2.<br>Čas lze nastavit pomocí<br>"Prodleva vypnutí couvací kamery" |
| Prodleva<br>vypnutí couvací<br>kamery | OFF        | Klepnutím nastavíte čas zpoždění vypnutí kamery                                                                                                    |
| Obraz kamery                          | Normal     | Klepnutím převrátíte CAM obrázek (Normální/Invertovat)                                                                                                    |

### NASTAVENÍ VSTUPŮ

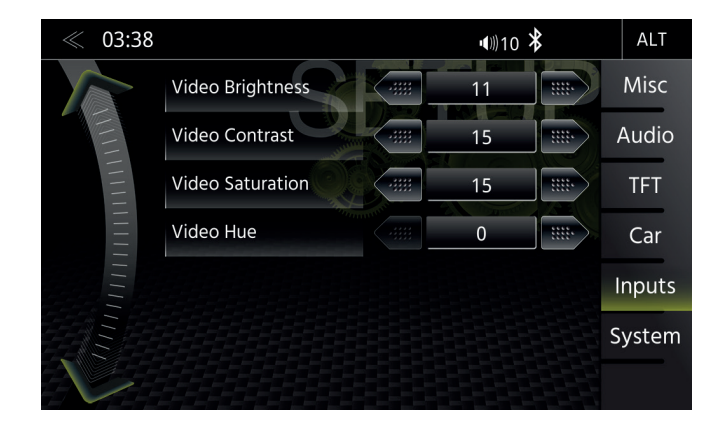

V nabídce Nastavení vstupu lze upravit nastavení obrazu ve vztahu k připojeným video zdrojům, např. zadní kamera. Nastavit lze kontrast, jas, sytost barvy a odstín.

| Funkce   | Ikona  | Operace                                                                                                    |
|----------|--------|----------------------------------------------------------------------------------------------------|
| Vstupy   | Inputs | Klepnutím upravíte nastavení konfigurace obrazu připojených externích zdrojů videa (např. kamery se zadním pohledem atd.) |
| Jas      | 11     | 0~24                                                                                                    |
| Kontrast |        | 0~24                                                                                                    |
| Nasycení | 15     | 0~24                                                                                                    |
| Odstín   | 0      | 0~24                                                                                                    |

### NASTAVENÍ SYSTÉMU

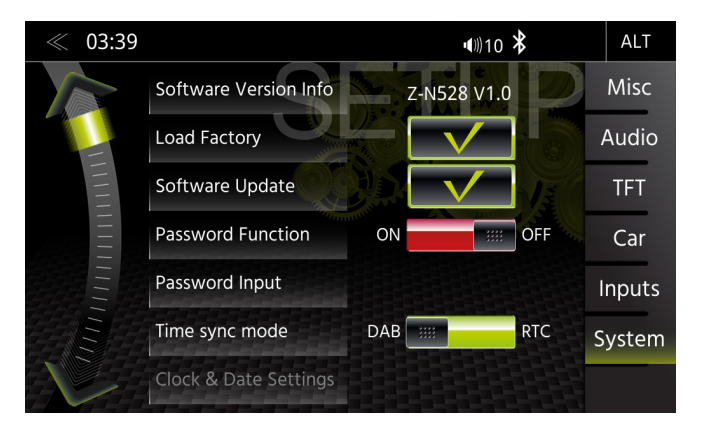

Na stránce nabídky Nastavení systému je možné provádět různá nastavení systému, například: Upravit lze čas hodin, tovární nastavení, spouštění aktualizací softwaru nebo nastavení hesla.

| Funkce                          | Ikona        | Operace                                                                                                    |
|---------------------------------|--------------|----------------------------------------------------------------------------------------------------|
| Systém                          | System       | Klepnutím otevřete různá nastavení systému                                                                                               |
| Informace o<br>verzích SW       | SW Version   | Klepnutím zobrazíte podrobné informace o verzi softwaru                                                                                  |
| Načíst<br>nastavení z<br>výroby | $\checkmark$ | Klepnutím a potvrzením resetujete systém ZENEC do továrního nastavení.                                                                   |
| Nastavení<br>času hodin         | Clock Time   | Klepnutím upravíte čas.                                                                                                    |
| Aktualizace<br>softwaru         | $\checkmark$ | Klepnutím na tlačítko a potvrzením zahájíte aktualizaci softwaru. www.zenec.com $\rightarrow$ Podpora $\rightarrow$ Aktualizace softwaru |
| Funkce hesla                    | ON           | Vypnuto = ochrana heslem je deaktivována<br>Zapnuto = ochrana heslem je aktivována                                                       |
| Heslo                           | Password     | Klepnutím a potvrzením uložíte heslo                                                                                                    |

### ČAS HODIN

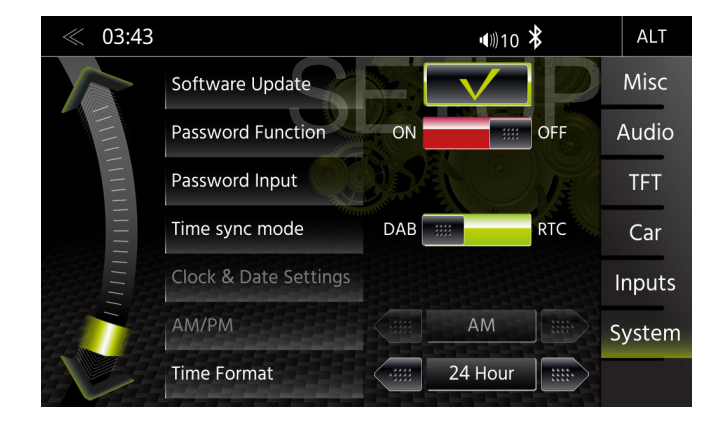

Na stránce nabídky Nastavení systému pod položkou Čas hodin lze nastavit formát, změnit zobrazený čas a zvolit zdroj synchronizace času (systémový čas nebo DAB) pro zobrazení času.

| Funkce                                 | Ikona                        | Operace                                                                            |                                                                                                    |  |
|----------------------------------------|------------------------------|------------------------------------------------------------------------------------|----------------------------------------------------------------------------------------------------|--|
|                                        | Time sync mode               | Klepnutím změníte režim synchronizace času                                         |                                                                                                    |  |
| Režim časové<br>synchronizace<br>Hodin | mode DAB                     | DAB Sync                                                                           | automatická synchronizace pomocí DAB<br>(ruční nastavení, jako je čas a časové pásmo,<br>není možné) |  |
| noum                                   | RTC                          | RTC Sync                                                                           | automatická synchronizace pomocí systému<br>RTC (ruční nastavení je možné)                           |  |
| Datum a čas<br>hodin                   | Clock & Date Settin<br>AM/PM | Klepnutím změňte čas a datum (Rok:Měsíc:Den), pokud je zvolena "RTC Synchronizace" |                                                                                                    |  |
| Formát hodin                           | 24 Hour 🗰                    | Klepnutím změníte formát času                                                      |                                                                                                    |  |

#### VERZE SOFTWARU

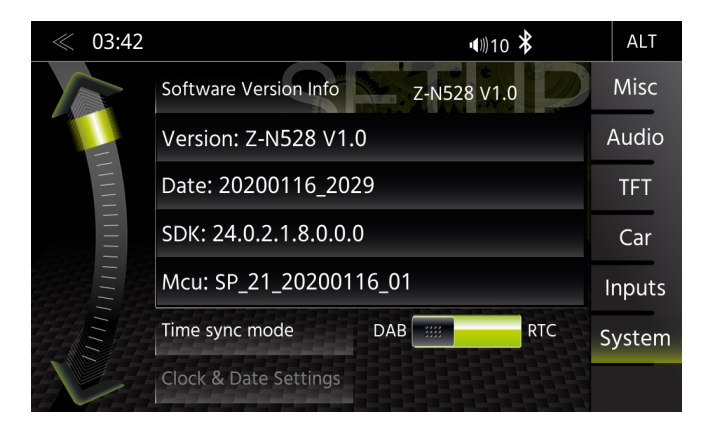

Na stránce nabídky Nastavení systému jsou u verze softwaru uvedeny aktuální nainstalované verze softwaru s detailními informaci o verzi, co se týče MCU, OS a AP, a to včetně jednoduché zkrácené verze softwaru.

| Funkce            | Ikona      | Operace                                       |
|-------------------|------------|-----------------------------------------------|
| Systém            | System     | Klepnutím otevřete toto zobrazení             |
| Verze<br>softwaru | SW Version | Zobrazuje aktuální informace o verzi softwaru |

#### HESLO

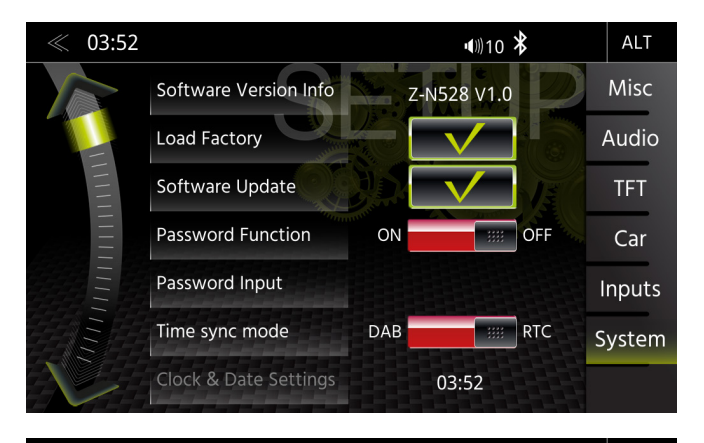

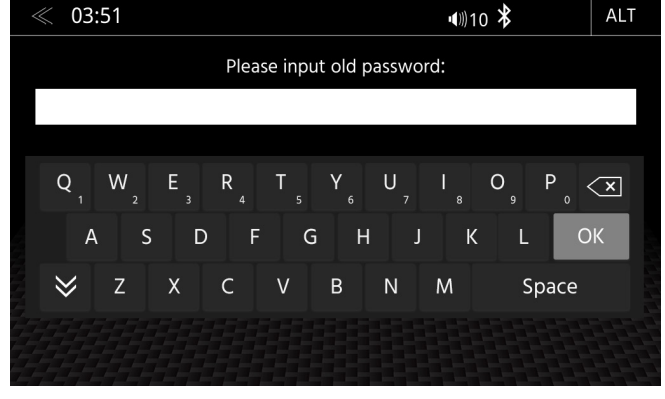

Na stránce nabídky Nastavení systému pod funkcí heslo lze aktivovat či deaktivovat ochranu pomocí hesla.

| Funkce              | Ikona          | Operace                                                                            |  |
|---------------------|----------------|------------------------------------------------------------------------------------|--|
| Funkce hesla        | ON             | Vypnuto = ochrana heslem je deaktivována<br>Zapnuto = ochrana heslem je aktivována |  |
| Heslo               | Password       | Klepnutím a potvrzením uložíte heslo*<br>Standardní heslo "12345"                  |  |
| Vstup<br>Klávesnice | Please input o | Zadejte požadované heslo                                                           |  |

### \Lambda UPOZORNĚNÍ

\* Pokud je systém ZENEC chráněn heslem, ujistěte se, že máte kdykoli přístup k tomuto heslu. Dojde-li ke ztrátě či zapomenutí hesla, je nutné zařízení odinstalovat a odeslat do servisního centra společnosti ZENEC. Odblokování zařízení je zpoplatněno.

#### POZNÁMKY K INSTALACI

### 🛆 upozornění

- Instalaci systému ZENEC by měla provádět autorizovaná osoba. Instalace vyžaduje specifické znalosti a nástroje. Nesprávná instalace může způsobit poškození vozidla a systému ZENEC.
- Správnou funkci lze zaručit pouze tehdy, pokud používáte originální příslušenství ZENEC dodávané v sadě nebo jako volitelné příslušenství. Systém ZENEC a originální příslušenství nesmí být za žádných okolností upravovány nebo jinak měněny. Nevhodné zásahy mohou způsobit poškození vozidla a systému ZENEC.

### **I** POZNÁMKA

- Systém ZENEC není kompatibilní s vozidly, která jsou ve výrobě vybavena hybridními motory či elektromotory.
- Systém ZENEC Z-N528 je vybaven integrovaným přijímačem DAB+. Chcete-li jej využívat, budete potřebovat vhodnou DAB anténu (není součástí dodávky), která musí být připojena k systému ZENEC.
- Je-li cílové vozidlo již vybaveno originální anténou DAB, je možné ji používat i v kombinaci se systémem ZENEC.
- Aktualizace softwaru systému ZENEC se provádí pomocí paměťového zařízení USB. Proto se při instalaci systému ujistěte, zda je připojení USB systému ZENEC přístupné i později (instalace prodlužovacího kabelu USB nebo rozbočovače USB).
- Pokud máte otázky nebo problémy týkající se systému ZENEC, obraťte se na prodejce, u kterého jste systém zakoupili.

### DEMONTÁŽ A PŘÍPRAVA

#### **I** POZNÁMKA

- 1. Vyjměte klíč zapalování a udržujte jej mimo vozidlo, dokud instalace není dokončena.
- Vyčkejte prosím přibližně 10 minut, dokud se systém sběrnice CAN zcela nevypne. Teprve poté můžete zahájit odinstalování původního zařízení.
- 3. Začněte odinstalováním původního zařízení.
- 4. Po dokončení celého postupu a dokončení montáže systému ZENEC zapněte pouze zapalování.

### **I** POZNÁMKA

- Ujistěte se, zda mají všechny konektory na zadní straně systému ZENEC dostatečný prostor a nejsou ohnuté.
- Konektory bez přídržného mechanismu musí být dodatečně zajištěny izolační páskou.

## 

PŘEHLED ZAHRNUTÉHO PŘÍSLUŠENSTVÍ

| Č. | Položka                                                           | Množství |
|----|-------------------------------------------------------------------|----------|
| 1  | Návod k použití zařízení                                          | 1        |
| 2  | Nastavitelný rámeček 2DIN                                         | 1        |
| 3  | Kovová montážní klec pro zařízení 2DIN                            | 1        |
| 4  | Hlavní svazek ISO-DIN                                             | 1        |
| 5  | Bluetooth mikrofon s montážní svorkou                             | 1        |
| 6  | Tovární nástroj na odstranění rádia                               | 1        |
| 7  | Kabel parkovací brzdy                                             | 1        |
| 8  | USB prodlužovací kabel                                            | 2        |
| 9  | Ztlumení A / V IN / Video IN / eCall                              | 1        |
| 10 | Kamera 1 a 2 / Signál couvání / Rozhraní ovládání volantu (IR-IN) | 1        |
| 11 | 4.2 Výstup RCA předzesilovače / subwoofer                         | 1        |
| 12 | Video OUT                                                         | 1        |

#### SCHÉMA ZAPOJENÍ Z-N528

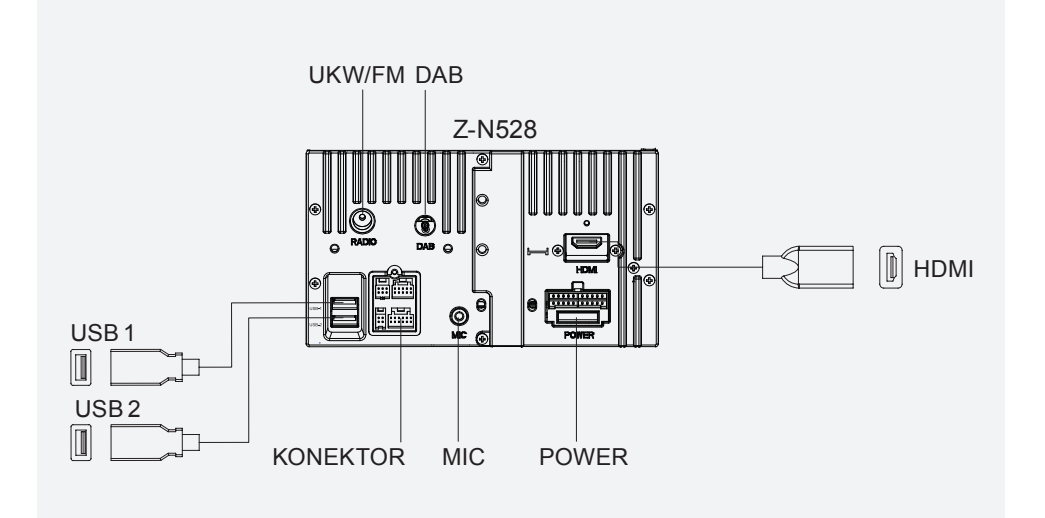

USB1:

 Apple CarPlay, Apple MFI a Google Android Auto · Přehrávání médií USB, aktualizace softwaru

Výkonové nabíjení ~ 1000 mA

USB2: Přehrávání médií z USB Výkonové nabíjení ~ 1000 mA

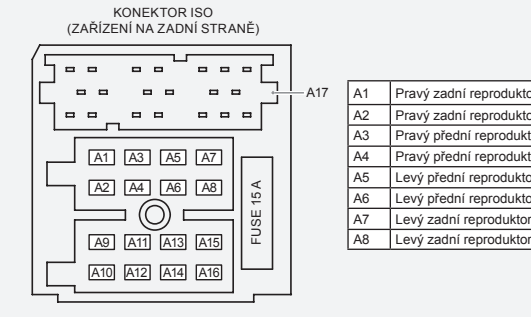

| or (+)  | A9   | N.A.                              |
|---------|------|-----------------------------------|
| or (-)  | A10  | N.A.                              |
| tor (+) | A11  | N.A.                              |
| tor (-) | A12* | KL 15 / přepínání +12V PWR        |
| or (+)  | A13  | Přepínání +12V anténa PWR*        |
| or (-)  | A14  | Osvětlení                         |
| r (+)   | A15* | KL 30 / Konstantní + 12V napájení |
| r (-)   | A16  | KL 31 / UZEMNĚNÍ Napájení         |
|         |      |                                   |
|         | A17  | N.A.                              |
|         |      |                                   |

#### KONEKTORY ISO (KABELÁŽ)

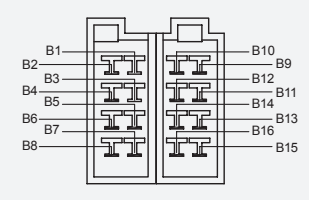

| N.A.                              | B9  | Pravý zadní reproduktor (+)  |
|-----------------------------------|-----|------------------------------|
| N.A.                              | B10 | Pravý zadní reproduktor (-)  |
| N.A.                              | B11 | Pravý přední reproduktor (+) |
| KL 30 / Konstantní + 12V napájení | B12 | Pravý přední reproduktor (-) |
| Přepínání +12V napájen antény*    | B13 | Levý přední reproduktor (+)  |
| Osvětlení                         | B14 | Levý přední reproduktor (-)  |
| KL 15 / přepínání +12V napájení   | B17 | Levý zadní reproduktor (+)   |
| KL 31 / UZEMNĚNÍ napájení         | B14 | Levý zadní reproduktor (-)   |
|                                   |     | ·                            |

\*Přiřazení kontaktů A12/A15 a B4/B7 spínacího/konstantního napájení závisí na konkrétním vozidle \*\*Max. proud 300 mA

B1

B2 N.A.

B3 N.A.

B4\*

B5\*\*

B6

B7\*

KL 15 /

B8 KL 31 /

### SCHÉMA ZAPOJENÍ Z-N528 (STRANA 2)

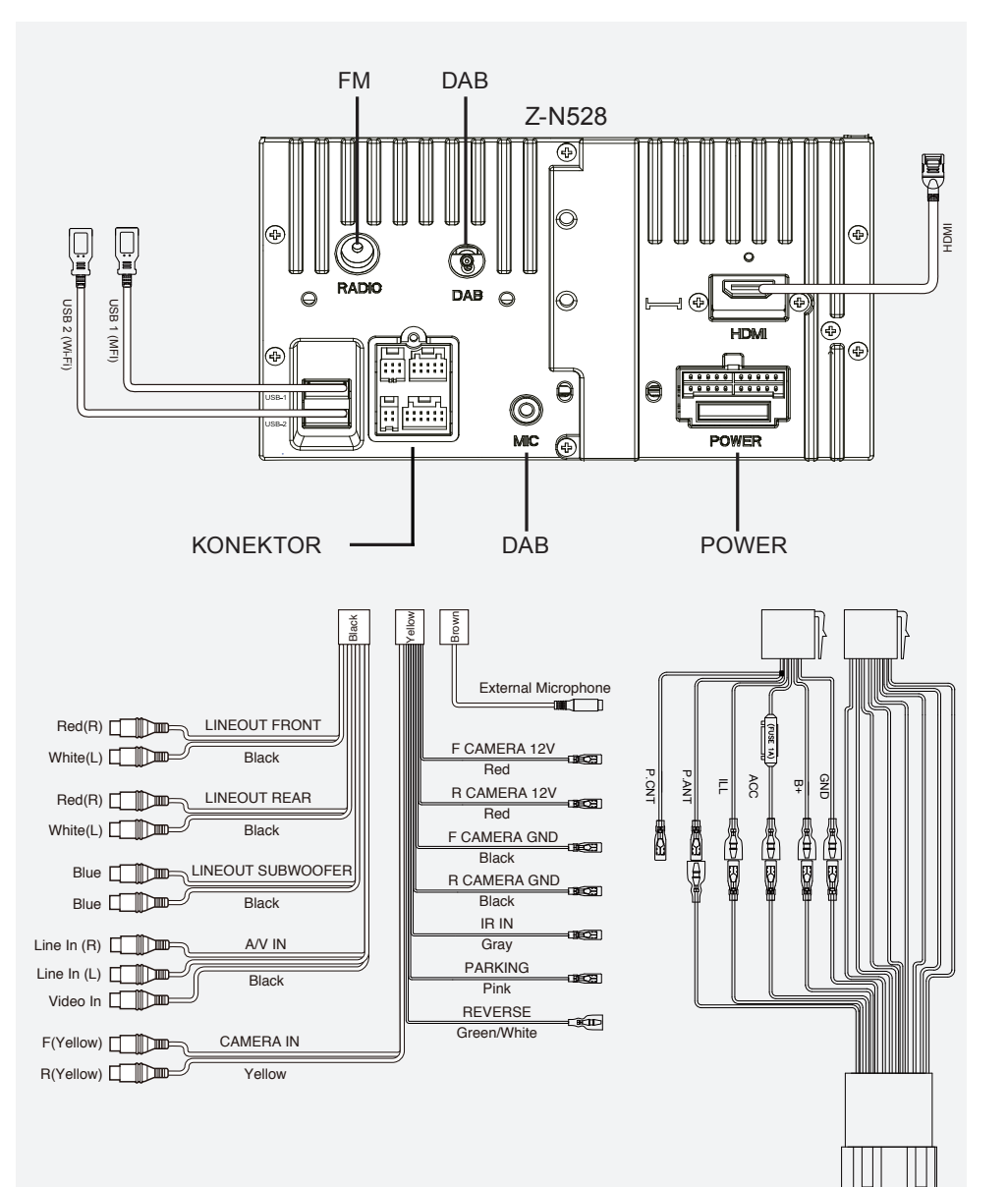

### OBECNÉ

#### ZKRATKY

| Zkratka             | Popis                                                                                                    |  |
|---------------------|----------------------------------------------------------------------------------------------------|--|
| A2DP                | Technologie Bluetooth <sup>®</sup> , nezávislá na výrobci, která umožňuje přenos zvukových signálů (Advanced Audio Distribution Profile) |  |
| AF                  | Alternativní frekvence                                                                                                    |  |
| CAN sběrnice        | CAN sběrnice (Controller Area Network) je systém sériové sběrnice pro komunikaci řídicích jednotek ve vozidle                            |  |
| СР                  | Apple CarPlay                                                                                                    |  |
| DAB/DAB+            | Standard přenosu pro pozemní příjem digitálního rádia (Digital Audio Broadcasting)                                                       |  |
| DSP                 | Digitální signální procesor se používá pro zpracování digitálních signálů<br>(například zvukových nebo obrazových signálů)               |  |
| EQ                  | Ekvalizér                                                                                                    |  |
| FAT32               | Formátovací formát pro digitální média<br>(Tabulka přidělení 32bitových souborů)                                                         |  |
| UKW/FM              | Přenosová norma pro pozemní příjem velmi vysokofrekvenčního analogového rádia (UKW)                                                      |  |
| GAA/AAP             | Google Android Auto                                                                                                    |  |
| GPS                 | Globální navigační satelitní systém pro určení polohy (Global Positioning System)                                                        |  |
| GSM                 | Globální standard mobilní rádiové sítě pro plně digitální mobilní radiové sítě<br>(Global System for Mobile Communications)              |  |
| ID3-Tag             | ID3 tag představuje metadata, která by mohla být součástí formátu MP3.                                                                   |  |
| microSD             | Kompaktní flash paměť                                                                                                    |  |
| REG                 | Regionální stanice                                                                                                    |  |
| SSP                 | Zabezpečení jednoduchého párování (pro zařízení Bluetooth)                                                                               |  |
| Dopravní<br>hlášení | Dopravní hlášení (služba RDS)                                                                                                    |  |
| USB                 | Připojení USB je sériový sběrnicový systém určený k připojení zařízení na další zařízení (Universal Serial Bus).                         |  |

### ZÁKONNÁ PRÁVA A ZÁRUKA

#### Vážený zákazníku,

pečlivě se prosím seznamte s níže uvedenými podmínkami záruky. Pokud výrobek ZENEC vyžaduje záruční servis, obraťte se prosím na prodejce, od kterého byl zakoupen, nebo na distributora ve vaší zemi. Žádný produkt nezasílejte přímo společnosti ZENEC.

Tento produkt ZENEC je chráněn výrobní zárukou proti vadám materiálu a/nebo zpracování, a to po dobu dvou let od data nákup v maloobchodu původním kupujícím.

Při objednávce záručních prací je nutné generovat číslo RMA, což vyžaduje platné výrobní číslo produktu a originální doklad o prodeji.

#### Omezení záruky

#### Tato záruka se nevztahuje na poškození způsobené:

- 1. Neoprávněnou nebo neschválenou instalací, nesprávným zapojení audia či napájení.
- 2. Defekty způsobené vystavením produktu vlhkosti, vodě a organickým kapalinám, dlouhodobou expozicí slunečnímu záření, nadměrným znečištěním či prachem.
- 3. Mechanické vady způsobené nehodami, pádem nebo nárazem.
- 4. Neoprávněnými pokusy o opravu a úpravami produktu, které nebyly výrobcem výslovně schválené.

Tato záruka je omezena na opravu nebo výměnu vadného výrobku podle volby výrobce a nezahrnuje žádnou jinou formu poškození, a to ať se jedná o náhodné, následné nebo jiné poškození. Náklady na přepravu či škody vzniklé expedicí nebo přepravou tohoto výrobku nejsou do záruky zahrnuty. Jakékoli dodatečné nebo další nároky a požadavky na náhradu škod na pomocných součástech, které byly následně poškozeny, přímo či nepřímo, jsou striktně vyloučeny.

Právní zástupce EU: ACR S & V GmbH · Industriestraße 35 · D-79787 Lauchringen · Německo ZENEC by ACR AG · Bohrturmweg 1 · CH-5330 Bad Zurzach · Švýcarsko

www.zenec.com

ACR Brändli + Vögeli AG tímto prohlašuje, že typ rádiového zařízení ZENEC Z-N528 odpovídá směrnici 2014/53/EU. Úplné znění EU prohlášení o shodě je k dispozici na této internetové adrese: <u>http://www.zenec.</u> <u>com</u> (viz odkaz "Dokumenty o shodě výrobků" v zápatí stránky).

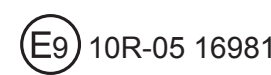

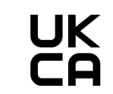

© Copyright 2020